# **Laser Marking Control System**

# Content

| I Main Interface                                    | 3  |
|-----------------------------------------------------|----|
| 1.1 Off Key                                         | 4  |
| 1.2 System Toolbar                                  | 4  |
| 1.3 System Infobar                                  | 5  |
| 1.4 Object Adding Bar                               | 5  |
| 1.5 View Area                                       | 5  |
| 1.6 Formula Bar                                     | 6  |
| 1.7 File management                                 | 7  |
| 1.8 View Toolbar                                    | 8  |
| 1.9 User Bar                                        | 8  |
| 1.10 Marking Control                                | 8  |
| II User Login                                       | 9  |
| III File Management                                 | 11 |
| IV System Toolbar                                   | 15 |
| 4.1 New                                             | 15 |
| 4.2 Open                                            | 16 |
| 4.3 Save and Save As                                | 17 |
| 4.4 "Delete" is to delete the selected object       |    |
| 4.5 Undo/Cancel is to cancel the previous operation |    |
| 4.6 Redo/Rework is to redo the cancelled operation  |    |
| 4.7 Settings                                        |    |
| 4.7.1 Marking Parameters                            | 20 |
| 4.7.2 Assembly line                                 | 23 |
| 4.7.3 Area                                          | 24 |
| 4.7.4 Laser                                         | 26 |
| 4.7.5 Marking Mode                                  | 28 |
| 4.7.6Font                                           | 29 |
| 4.7.7 Date/Time                                     |    |
| 4.7.8 User Management                               |    |
| 4.7.9 Access Management                             |    |
| 4.7.10 System settings                              |    |
| 4.7.11 System message                               |    |
| V Object Adding Bar                                 | 34 |
| 5.1 Draw a straight line                            | 34 |
| 5.2 Draw polygons                                   | 34 |
| 5.3 Draw a circle                                   | 35 |
| 5.4 Import Vector Files                             |    |
| 5.5 Add Text                                        |    |
| 5.6 Delayer                                         | 43 |
| VI Formula Bar                                      | 45 |
| VII Operation Examples                              | 53 |
| 7.1 Example 1                                       | 53 |
| 7.2 Example 2                                       | 57 |

# I Main Interface

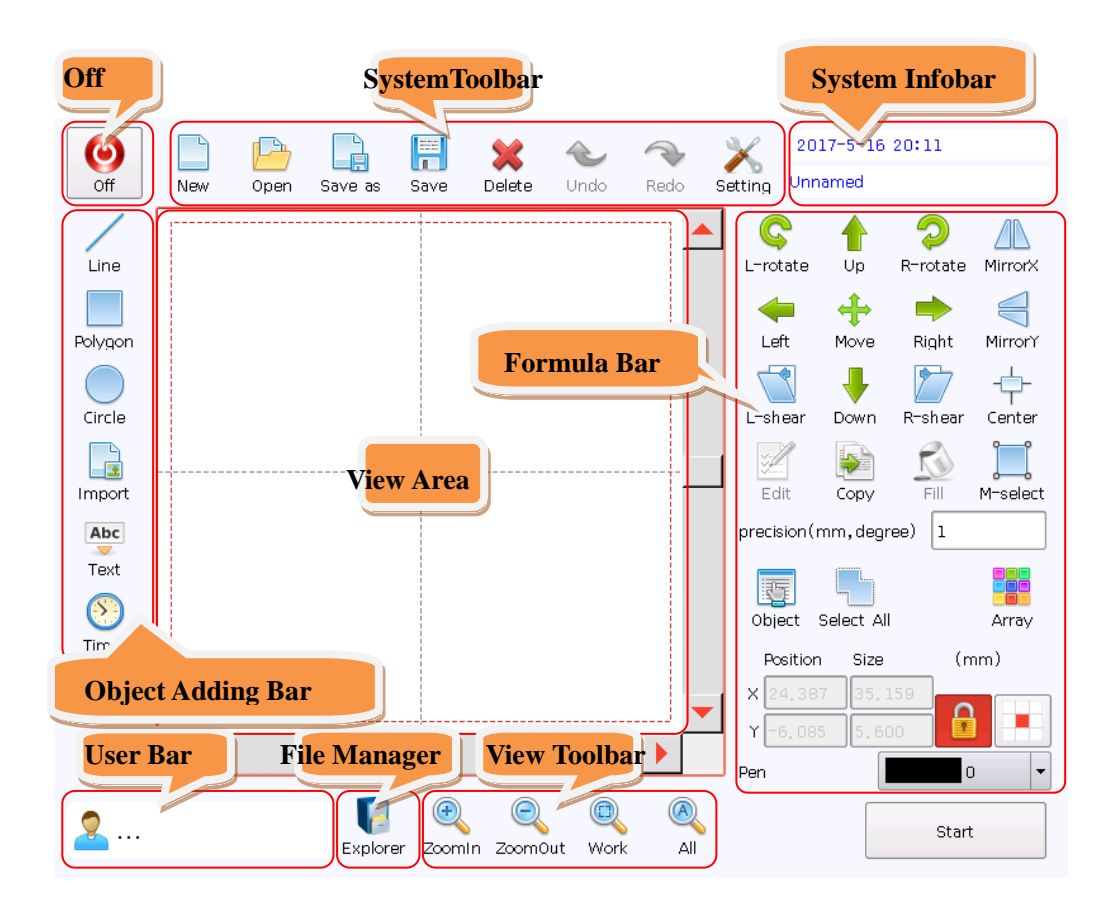

## 1.1 Off Key

0

By Off key, the system can be shut down safely. Click the key to pop out the dialogue of system shutdown, choose "Yes/No" to shut down the equipment or cancel the operation.

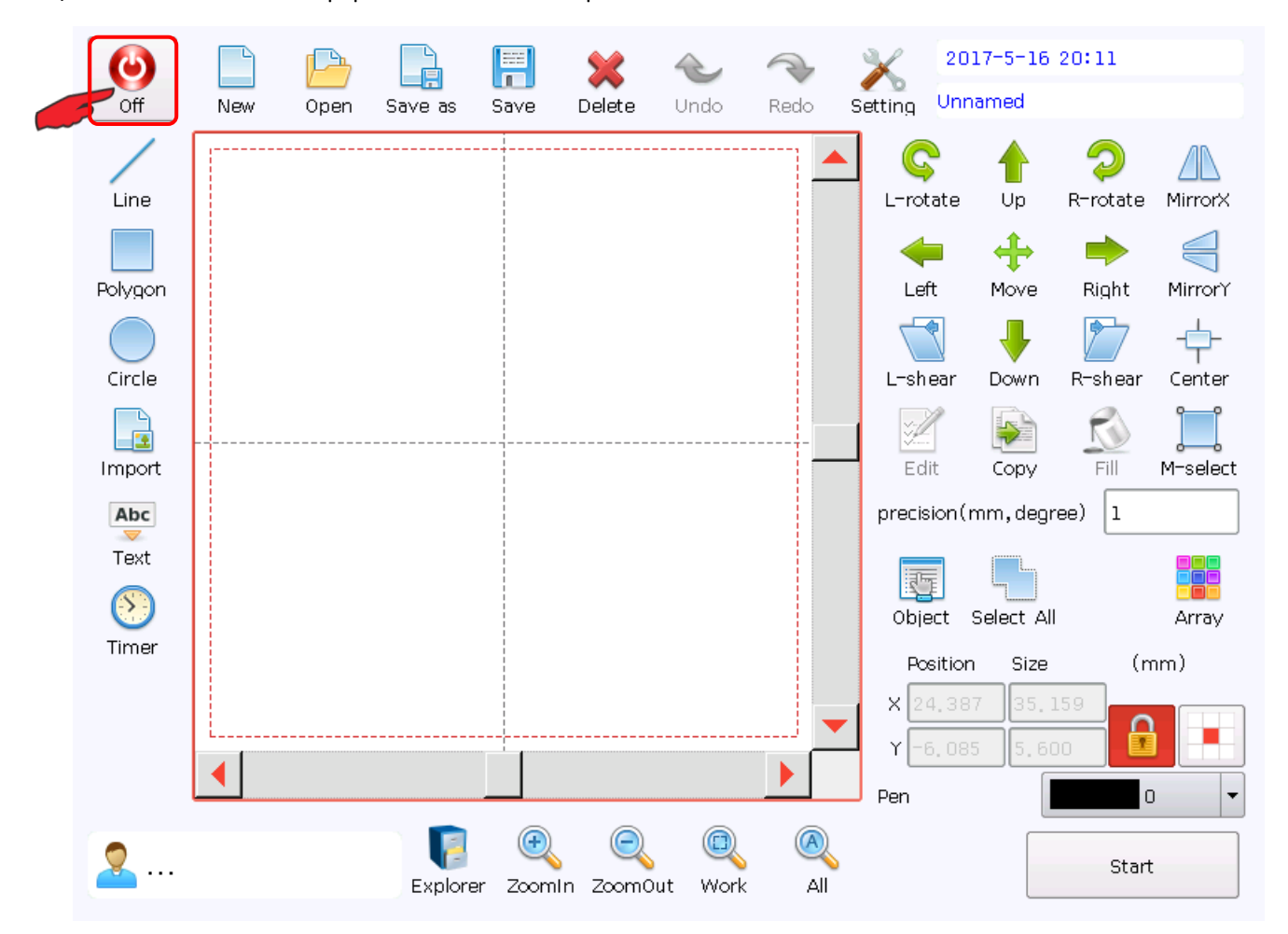

## 1.2System Toolbar

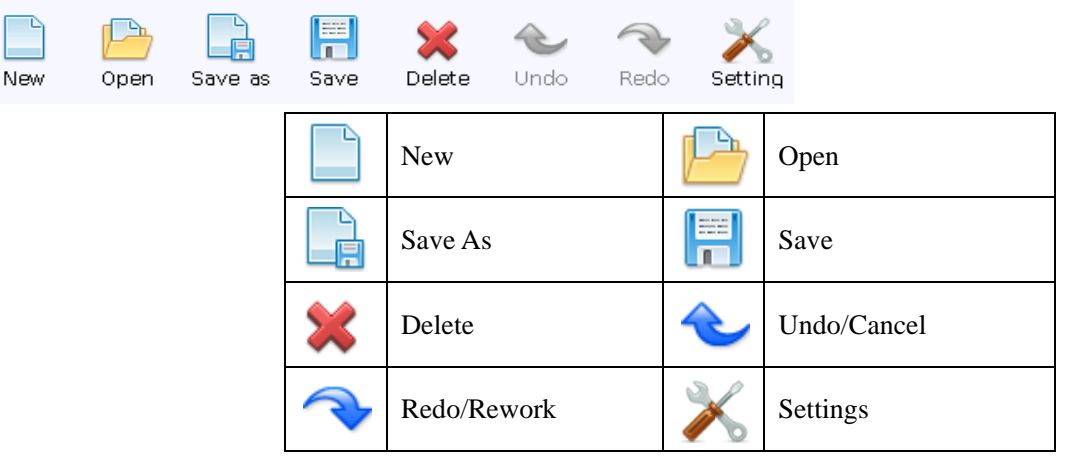

## 1.3 System Infobar

2017-5-16 20:11

Unnamed

Display current system time and name of current marking file

## 1.4 Object Adding Bar

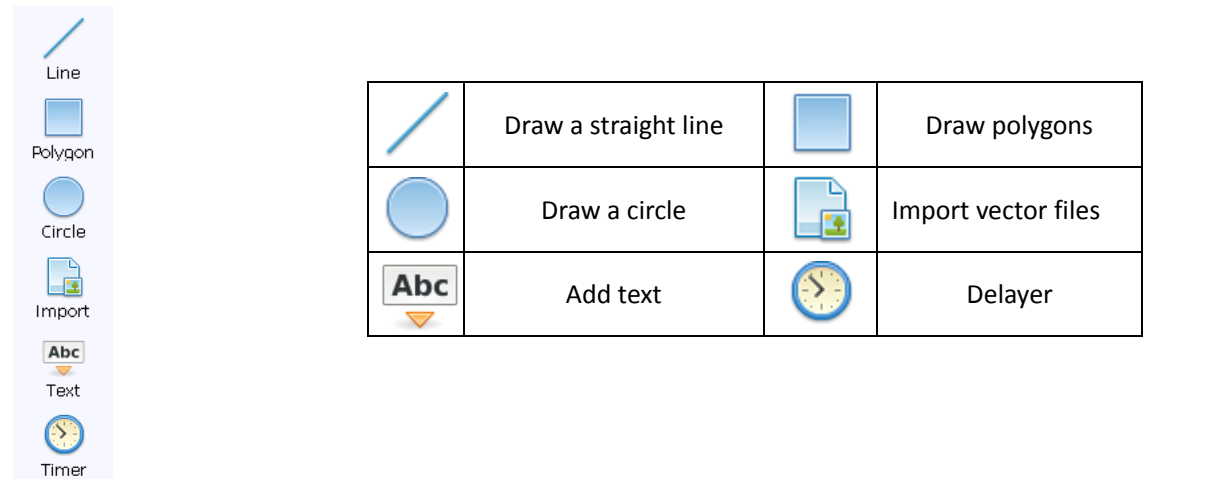

### 1.5 View Area

This area displays the marking content. Note: the marking file must be within the scope of marking (within the dotted box).

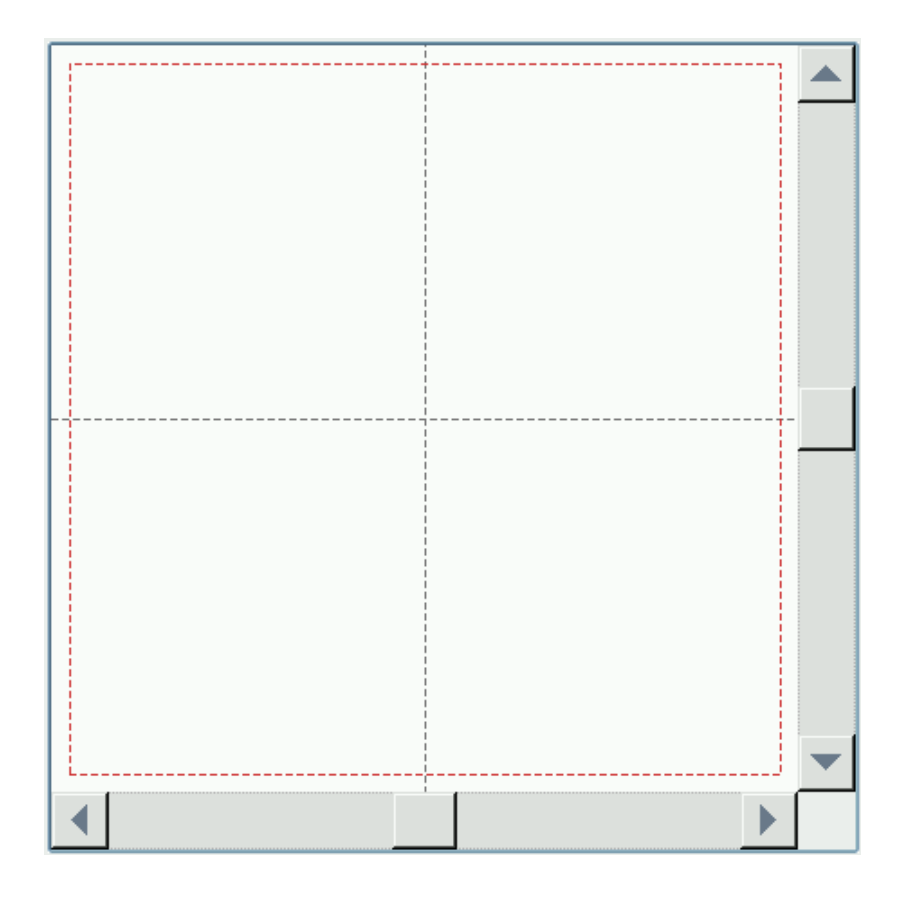

# 1.6 Formula Bar

| S 🛉 🤉 🛝                                                                                                    | Ç | L-rotate              | 0                     | R-rotate                                                      |
|----------------------------------------------------------------------------------------------------|---|-----------------------|-----------------------|---------------------------------------------------------------|
| L-rotate Up R-rotate MirrorX                                                                                                    | 1 | Up                    | +                     | Down                                                          |
| Left Move Right MirrorY                                                                                                    | - | Left                  | •                     | Right                                                         |
| L-shear Down R-shear Center                                                                                                    | V | MirrorY               |                       | MirrorX                                                       |
| 📝 💽 🔝 📜                                                                                                    | + | Move                  |                       | Center                                                        |
| precision(mm, degree)                                                                                                    |   | L-shear               |                       | R-shear                                                       |
|                                                                                                    |   | Сору                  | <b>N</b>              | Fill                                                          |
| Object         Select All         Array           Position         Size         (mm)           X         24.387         35.159           Y         -6.085         5.600 |   | S-select/M-<br>select | precision(mm, degree) | Select the<br>moving<br>distance (unit:<br>mm) or<br>rotation |
| Pen 0 -                                                                                                    |   |                       |                       | degree (unit:<br>degree)                                      |

|                                                                                                    | Text<br>editing tool<br>(gray is not<br>editable,<br>color is<br>editable) |                                                                     | Object List                              |
|----------------------------------------------------------------------------------------------------|----------------------------------------------------------------------------|---------------------------------------------------------------------|------------------------------------------|
|                                                                                                    | Select<br>all<br>objects                                                   |                                                                     | Regularly<br>copy<br>multiple<br>objects |
| Position         Size           X         24.387         35.159           Y         -6.085         5.600 | Select the<br>Position<br>and Size<br>X/Y of the<br>object                 |                                                                     | Lock and<br>unlock X, Y<br>aspect ratio  |
| Pen 0 T                                                                                                  | Select the sca<br>Modify the p<br>marking para                             | ale point of the scale<br>en and set different colors for<br>meters | different                                |

# 1.7 File management

The file manager manages the creation, deletion and modification and naming of files or folders

## **1.8 View Toolbar**

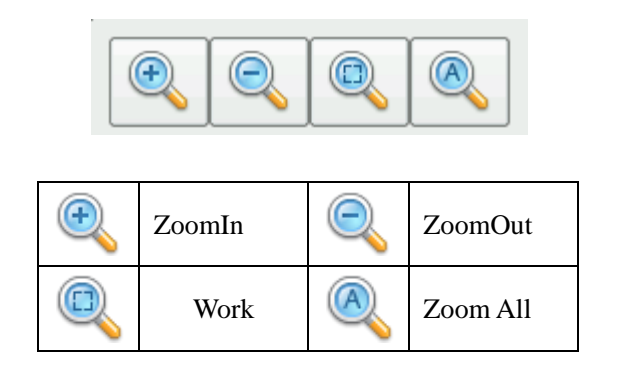

## 1.9 User Bar

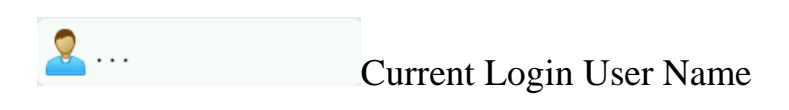

# 1.10 Marking Control

Start

Start marking

# II User Login

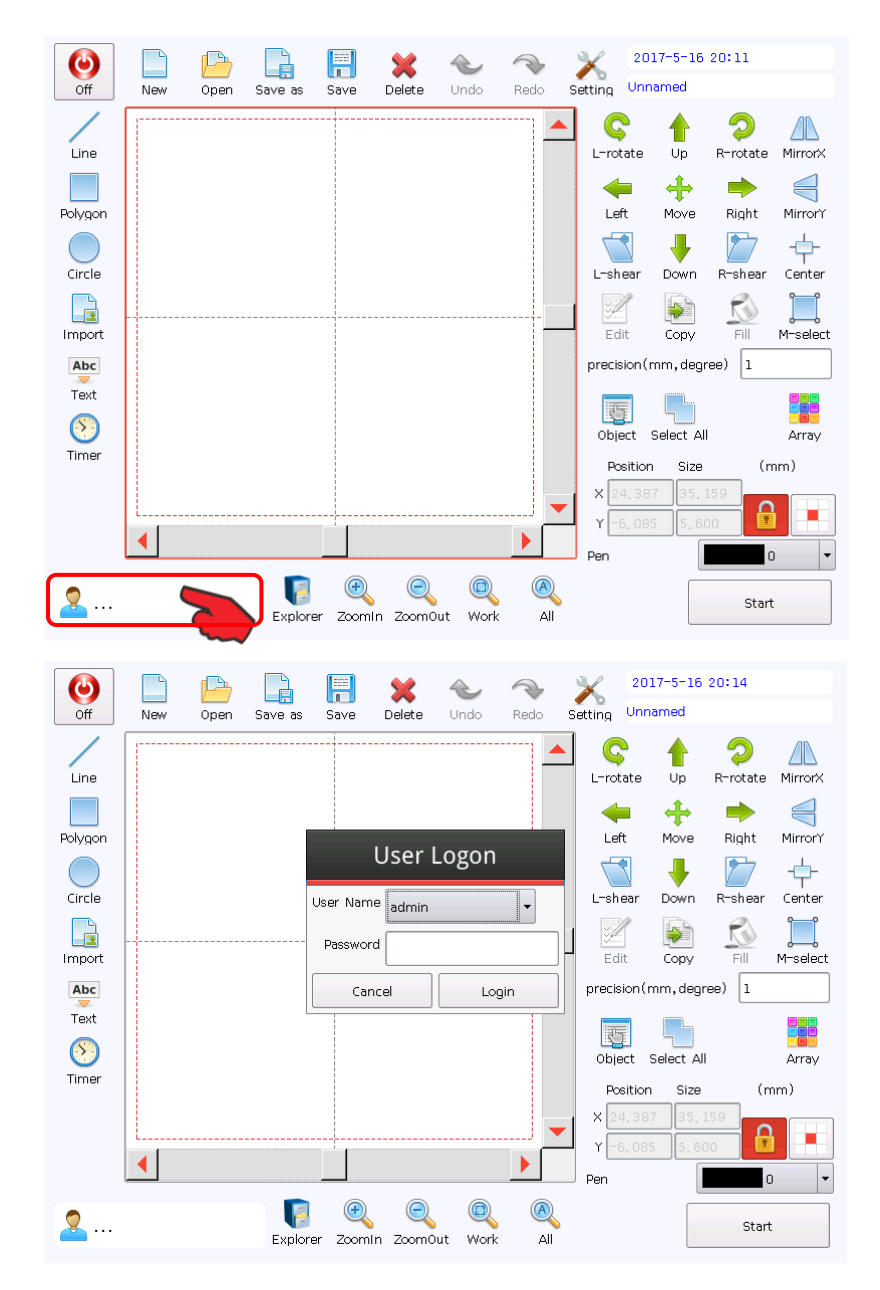

### Click

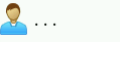

, select

corresponding user in the dialogue popped out and input password to log in.

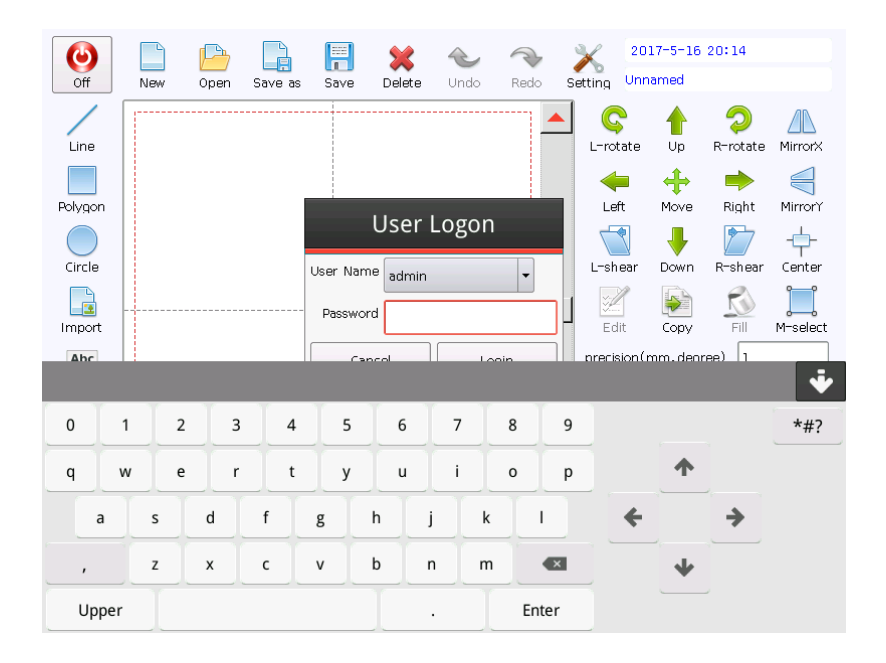

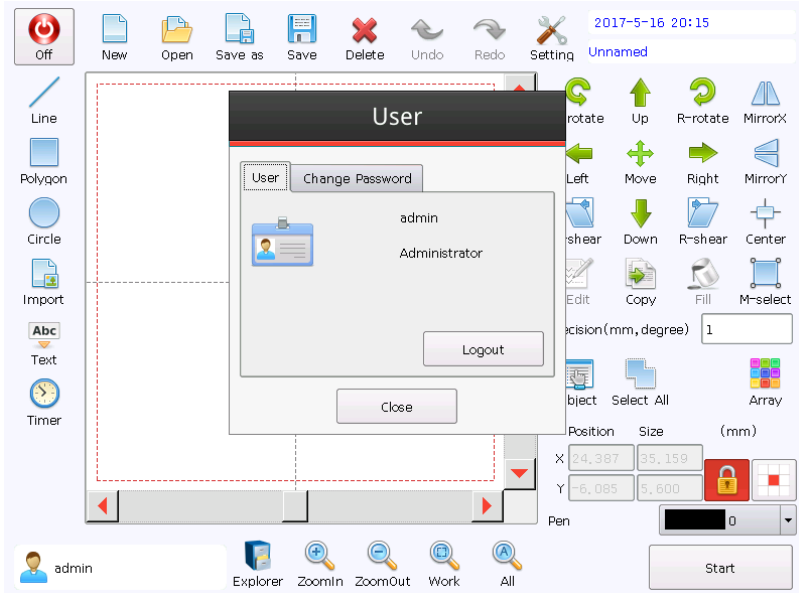

"admin" is the super administrator, with the highest root, the initial password is 111. After the super administrator successfully logs in,

click change the password of super administrator.

After login, the current user name is displayed at the left bottom of the screen, click the user name again to log out or change password.

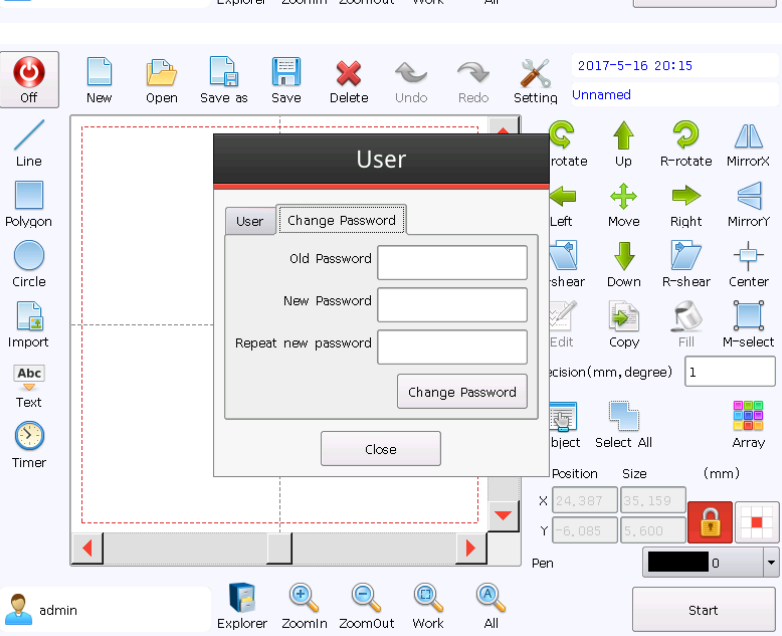

# **III** File Management

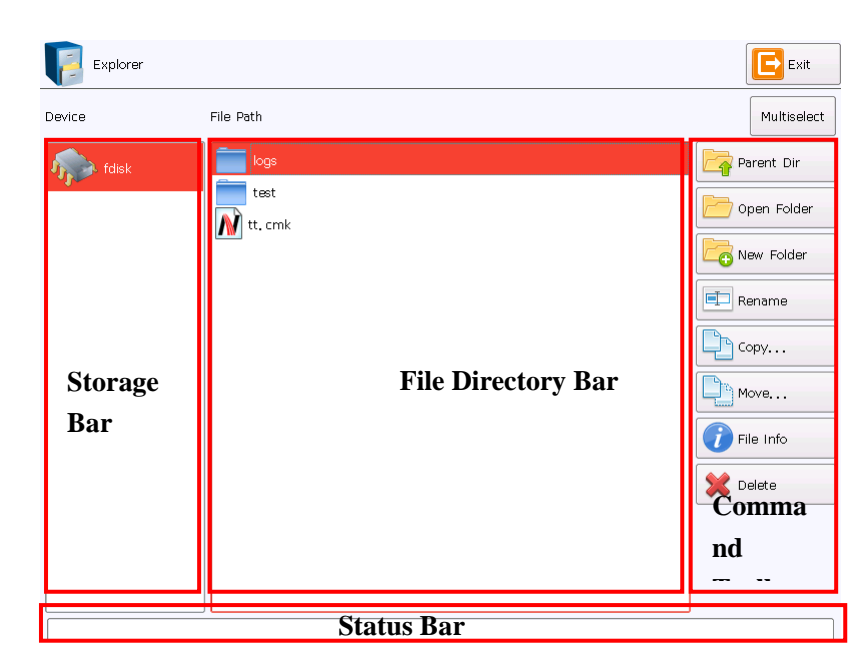

# 

Click Explorer in the main interface to enter the file manager.

"Storage Bar" displays the storage media available.

"File Directory Bar" displays the folder and file under current directory.

"Command Toolbar" displays the common file management commands.

"Current Path Bar" displays the path of current folder or file.

### **Command Tools:**

- "Arent Directory": Return to the parent folder from the subfolder.
- <sup>(1)</sup> "Open Folder": Open the selected folder.
- <sup>Co</sup> "New Folder": Establish a new folder under current directory.
- "Rename": Rename the selected folder or file.
- "Copy...": Copy the selected folder or file to the designated directory.
- "Move...": Move the selected folder or file to the designated directory.

**U**"File Info": View relevant information of the selected file, including "file name, file size, time of creation, last revision

and last access".

\* "Delete": Delete the selected folder or file.

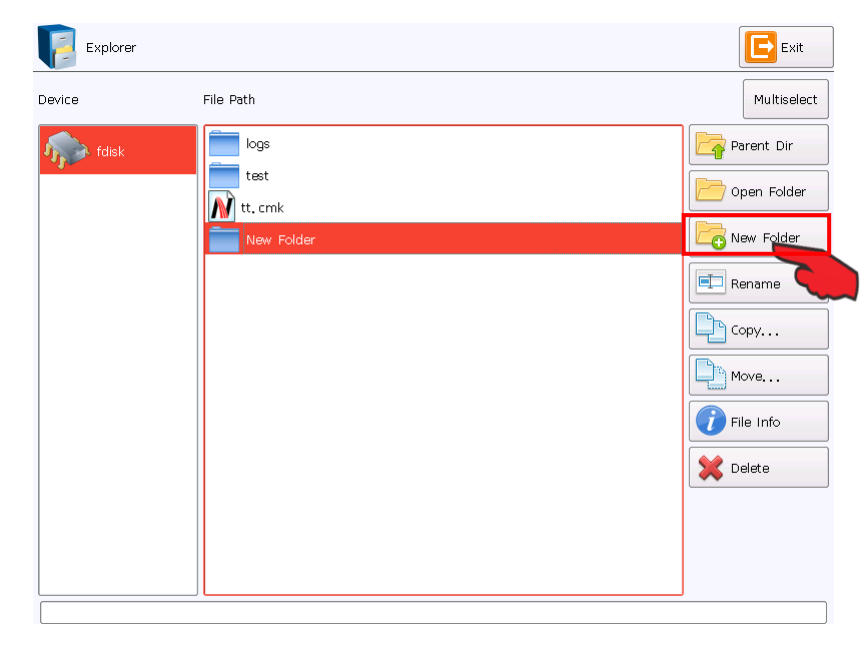

### New Folder:

Click to create new folder, there is a "Unnamed Folder" in the File Directory Bar. At this time, the folder has been created.

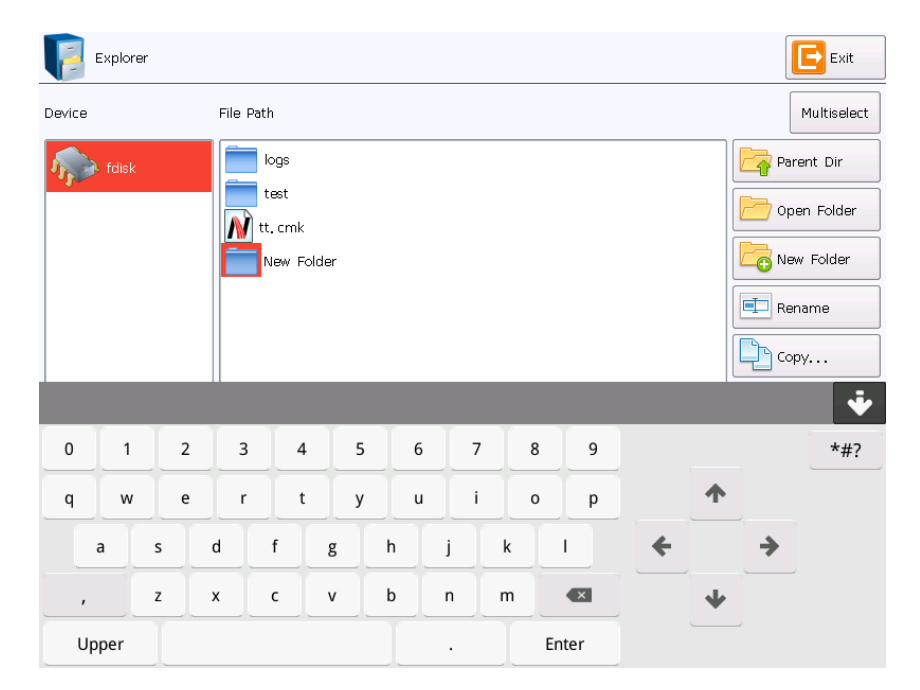

### Rename:

Select the file or folder to be renamed and

click rename in the "Command

Toolbar", and then click the name of file or folder to be renamed to pop out the Input Method Window and rename the file or folder.

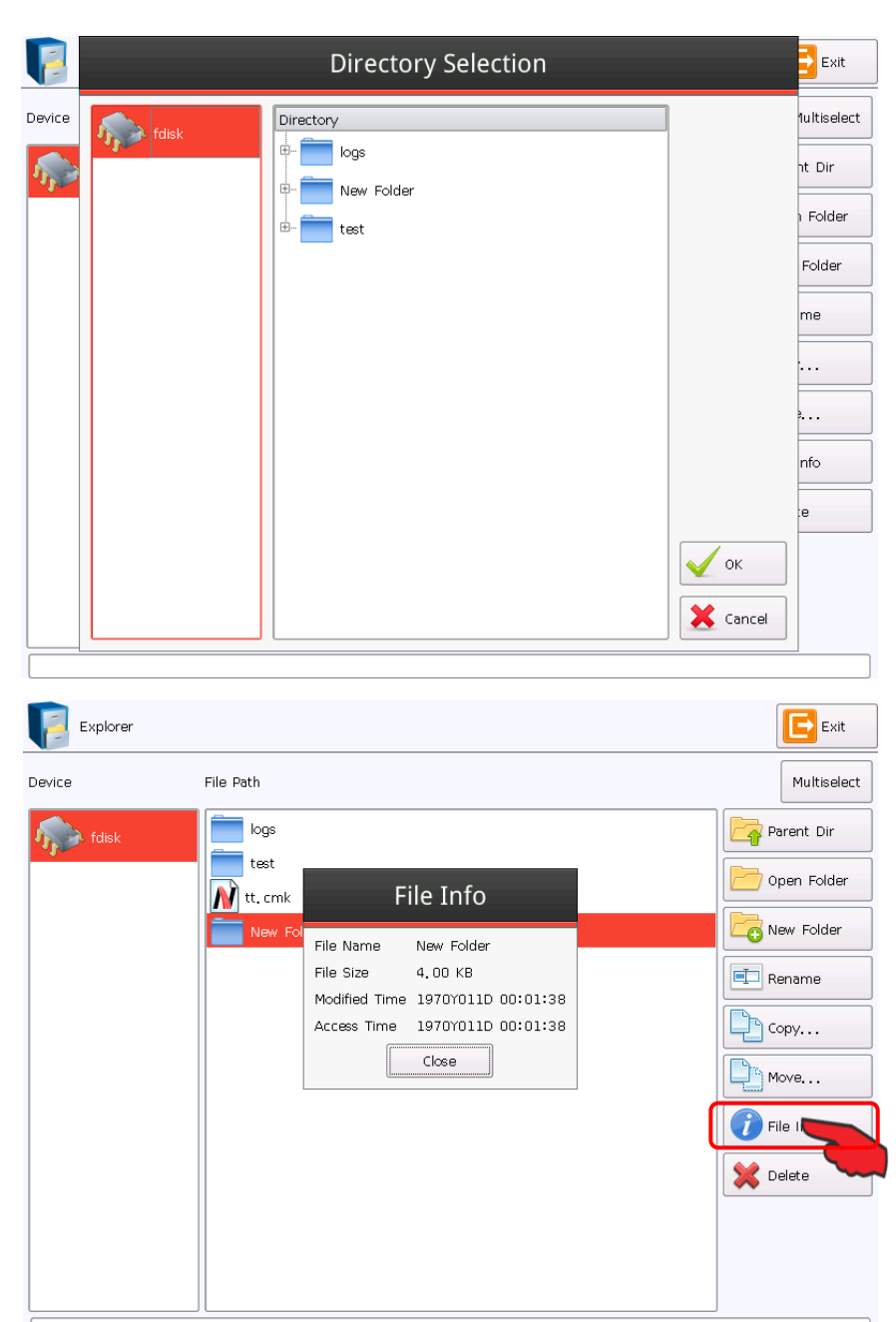

### Copy/Move:

Select the file or folder to be copied or

moved, click Copy...or Move... in

the "Command Toolbar", select the target path in the "Directory Selection" window popped out and click "OK" to complete the operation.

### File Info:

Select the file for file information access,

click **7**File Info in "Command Toolbar"

and the window popped out will display the file information.

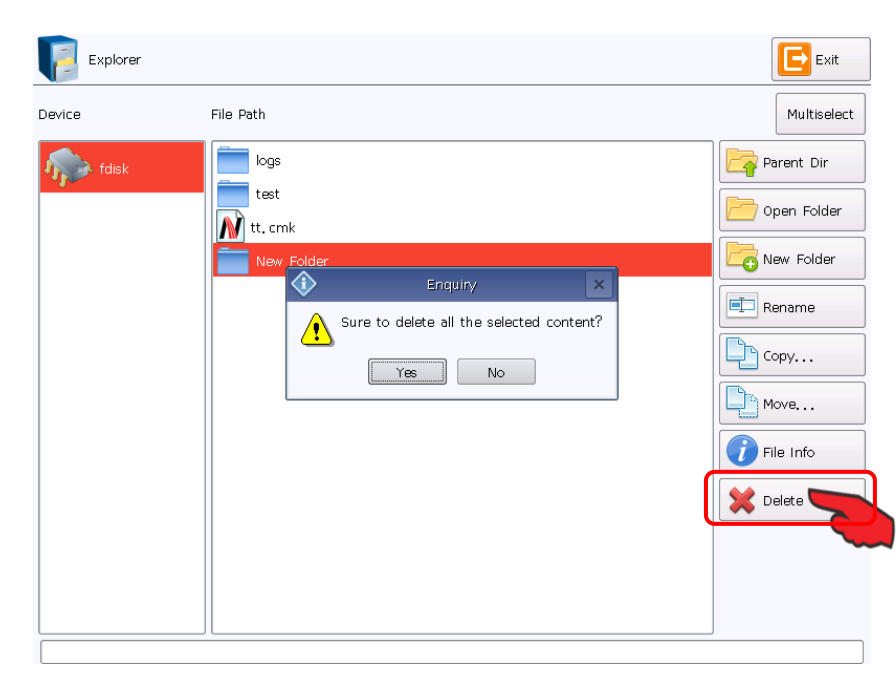

### Delete:

Select the file or folder to be deleted, click

"Source Delete" in the "Command Toolbar", and click "Yes" in the inqury window popped out to complete operation.

# **IV** System Toolbar

### 4.1 New

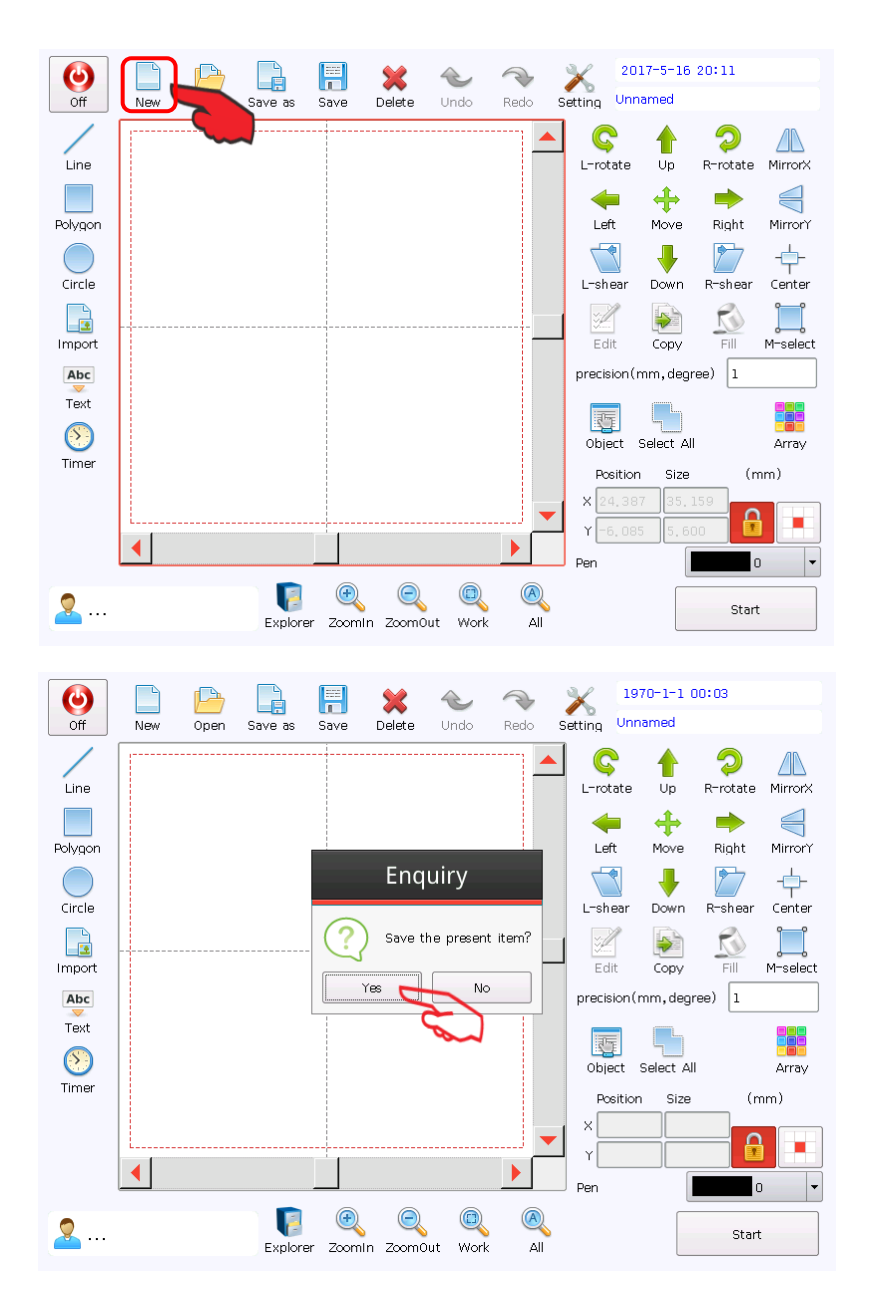

"New" is to create a blank workspace for adding marking content. Click "New", the software will automatically close the present item and create a new file.

If the present item isn't saved, the software will prompt whether to save the present item, select "Yes" to save the present item or "No" not to save the present item.

## 4.2 Open

| ۲                      |              |           |            | ×        | $\sim$   | $\rightarrow$ | $\mathbf{X}$                         | 2017-5-18                                                | 5 20:11                    |                       |   |
|------------------------|--------------|-----------|------------|----------|----------|---------------|--------------------------------------|----------------------------------------------------------|----------------------------|-----------------------|---|
| Off<br>Line<br>Polygon | New          | Open      | Save       | Delete   | Undo     | Redo          | Setting                              | Unnamed<br>ate Up<br>t Move                              | ⊘<br>R=rotat<br>➡<br>Right | e MirrorX             |   |
| Circle                 |              |           |            |          |          |               | L-sh                                 | ear Down                                                 | R-shea                     | r Center              |   |
| Text                   |              |           |            |          |          |               | precis<br>Obje<br>Po<br>X 20<br>Y -8 | ion (mm, deg<br>ict Select A<br>sition Size<br>1.387 35. | Jinee) 1                   | Array<br>(mm)         |   |
| <b>2</b>               |              | Exp       | lorer Zoom | In Zoom( | Out Work | All           | Pen                                  |                                                          | Sta                        | o 🔻                   |   |
| Device                 | olorer       | File Path | older      |          |          |               |                                      | ]                                                        | (                          | Multiselect           | ] |
| 1124                   |              | logs      |            |          | 2        |               |                                      |                                                          |                            | en Folder<br>w Folder | 3 |
|                        |              |           |            |          |          |               |                                      |                                                          |                            | name<br>py            | ] |
|                        |              |           |            |          |          |               |                                      |                                                          | File<br>File               | ve<br>∋ Info<br>lete  | ] |
| File Name              | test         |           |            |          |          |               |                                      |                                                          |                            | Open                  | ] |
| File filter            | Project File | (*.cmk)   |            |          |          |               |                                      |                                                          | •                          | Cancel                | ] |

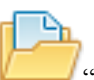

"Open" is to open .CNF file in the hard

disk. Click "Open", the system will pop out a dialogue of open-file; select the file to be opened. Select corresponding storage device in the "Equipment" Column, select the file path, select corresponding file, and click "Open".

| F EX        | plorer          |                                               |  |   | Exit                                                              |
|-------------|-----------------|-----------------------------------------------|--|---|-------------------------------------------------------------------|
| Device      |                 | File Path /test                               |  |   | Multiselect                                                       |
| <b>1</b>    | disk            | Dox2, cmk<br>Nove test, cmk<br>Nove test, cmk |  |   | Parent Dir<br>Open Folder<br>New Folder<br>Rename<br>Copy<br>Move |
|             |                 |                                               |  | * | Delete                                                            |
| File Name   | test, cmk       |                                               |  |   | Open                                                              |
| File filter | Project File (* | .cmk)                                         |  | - | Cancel                                                            |

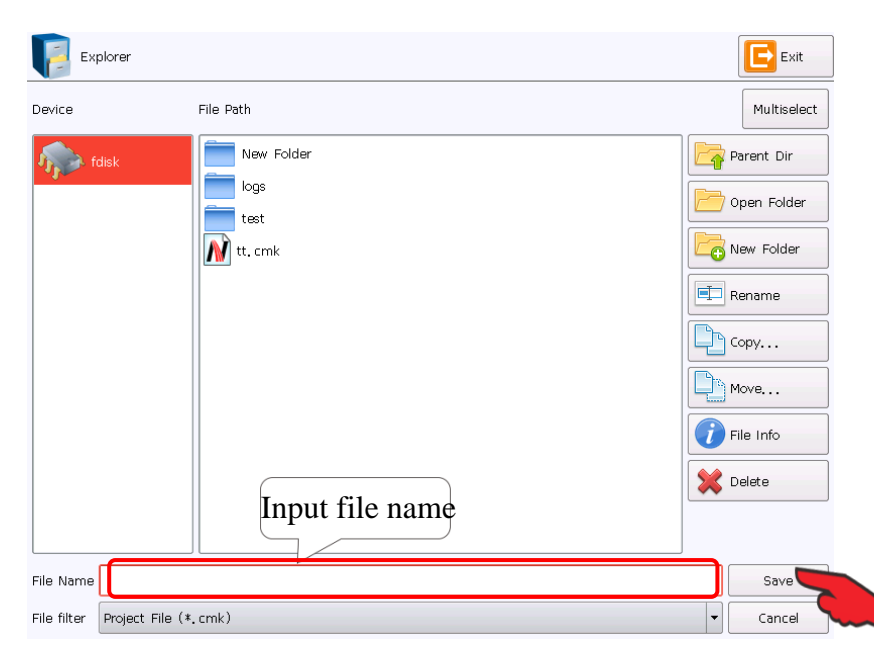

## 4.3Save and Save As

"Save" is to save the current marking file in the current file name; "Save As" is to

save the current marking file into another file name. Both can save files.

If the current file has a file name, click "Save" to save the current marking file in this file name; otherwise, a file dialogue will be popped out, you need to select the save path and file name of the file. No matter whether the current file has a

file name, click "Save As", a file dialogue must be popped out, you need to input a new file name; at this time, the old file will not be covered.

- 4.4 💥 "Delete" is to delete the selected object
- 4.5 💙 "Undo/Cancel"is to cancel the previous operation

# 4.6 Tredo/Rework" is to redo the cancelled operation

## 4.7 Settings

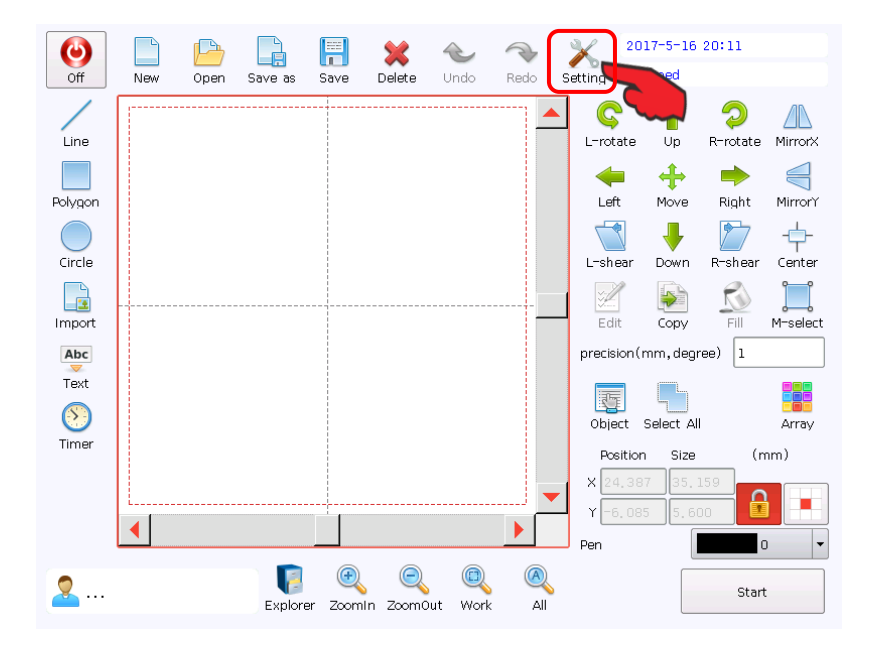

\*\* "Settings" is to set the system parameters. You can use this command to set some features like display, user, etc. during program running.

Click "Settings" to pop out a dialogue. In this dialogue, you can set the Marking Parameter, Production Line, Optical Size, Laser, Marking Mode, Date/Time, User Management and Access management, System and System Information, etc.

| Setting           | selection layer     | Exit                         |
|-------------------|---------------------|------------------------------|
| Marking Parameter |                     | 1 2 3                        |
| Production Line   |                     | 5 5 7 Layer selection button |
| Optical Size      | Mark Speed(mm/s)    | 2000                         |
| Laser             | Jump Speed(mm/s)    | 7000                         |
| Marking Mode      | Power(%)            | 50                           |
| Font              | Frequency(KHz)      | 5                            |
| DateTime          | Laser On Delay(us)  | 30                           |
| User Management   | Laser Off Delay(us) | 150                          |
| Access Management | Mark Delay(us)      | 180                          |
| System Setup      | Poly Delay(us)      | 170                          |
| System Info       | Jump Delay(us)      | 200                          |
|                   | Point Delay(us)     | 200                          |
|                   |                     | Set as Default               |

Marking Parameter: A color marks a parameter and different colors mark different marking parameters rather than the color of marking.

Selected layer: displays the color of the selected pen to be modified.

Layer selection button: Users select color corresponding to the object whose parameters need to be modified from the "Layer selection button" to modify parameters.

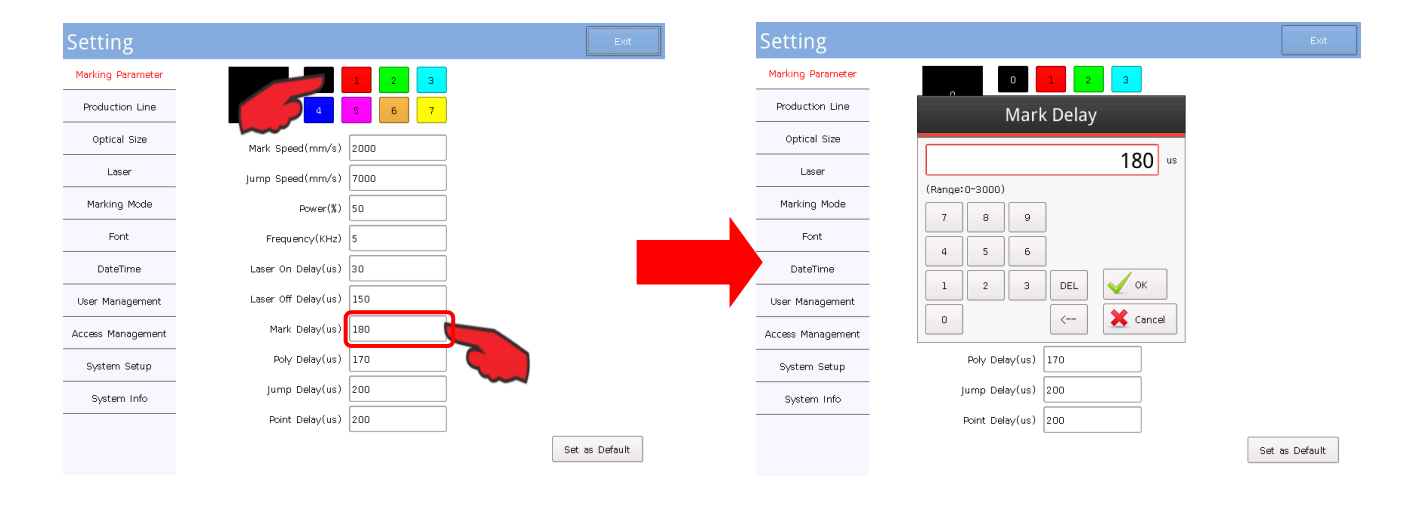

| Mark Delay                              | → Current parameters to be modified         |
|-----------------------------------------|---------------------------------------------|
| (Range: 0-3000)<br>7 8 9 Value<br>4 5 6 | DEL Delete all current values               |
| 1 2 3 DEL 🗸 OK                          | Delete characters in the left of the cursor |
| 0 < 🗶 Cancel                            |                                             |

### 4.7.1 Marking Parameters

### Marking speed:

Definition: (Unit: mm/s). Refer to the oscillating speed of MirrorX and MirrorY in the scan head during laser marking. Range of (1-20,000mm/s).

Initial value of 10,000mm/s.

Application Method: Pay attention to the relation between speed and the power and frequency during adjustment; the faster the speed is, the higher the frequency is.

Parameter Feature: It directly influences the work efficiency. For bigger value, the marking time is shorter; for smaller value, the marking time is longer.

### Jump speed:

Definition: (Unit: mm/s). Refer to the oscillating speed of MirrorX and MirrorY in the scan head during jumping. Range of (1-20,000mm/s).

Initial value of 10,000mm/s.

Application Method: It's the jump speed between strokes when controlling marking characters or patterns; which is the speed the mirror turns to the start point of the next character or the start point of stroke, after marking one character or moving to the last stroke, during which, there is no laser.

Parameter Feature: This parameter shall be combined with "Mark Delay" and "Jump Delay" to properly adjust the first stroke effect of marking characters.

### **Power:**

Definition: (Unit: %). Refer to relative power of laser (actual power is subject to the energy of laser). Range of (1% -100%). Initial value of 40%.

Parameter Feature: With other parameters remaining the same, the higher the power is, the greater the energy is, the darker the marking effect is and the deeper the trace is.

### **Frequency:**

Definition: (Unit: KHz). Refer to the number of pulse in unit time, i.e. the number of spot generated per second. Range of (20KHz--500KHz).

Initial value of 20 KHz.

Application Method: The higher the frequency is, the more and dense the spots are arranged in the unit length. Proper spot space is good for effect adjusting.

Parameter Feature: With other parameters remaining the same, the lower the frequency is, the higher the peak power is; which has better direct gasification effect on materials. The laser effect reflected by high frequency is more close to the average power, i.e. it reflects more heat effect.

**Pulse Length**: Refer to the duration of maintaining the laser power at a certain value.

Parameter Feature: Under equal frequency, the higher the setting value is, the lower the peak power is.

### Laser on Delay:

Definition: (Unit: µs). For laser delay, refer to the laser on delay to wait until the mirror completes command. Range of (-2,000-2,000µs).

Initial value of 30µs.

Application Method: When the mirror jumps to the starting position of next character or pattern from the current arrest point, the mirror's response to the position signal may be later than the moment the signal is sent out by the system, so the Laser on Delay must be opened to wait until the mirror jumps to corresponding position and then send out laser. Thesettings are

related to the response time of laser. Generally, the value is positive. However, when the laser response time of laser is longer than the response time of mirror, the value shall be negative.

Proper laser on delay parameters can eliminate "overlapping point" or "tailing" at the beginning of marking. However, too long laser on delay may cause lacking of stroke in the starting section.

### Laser Off Delay:

Definition: (Unit: us). For laser delay, refer to the laser off delay to wait until the mirror responds to the last position command. Range of (-2,000-2,000µs).

Initial value of 200µs. If the selected mirror is fast enough or the marking speed is slow enough, the value can be smaller. Application Method: As the laser's response time to "laser off" is far shorter than the mirror's response time to "final position" command, the Laser off Delay must be closed to wait until the mirror approaches the response position. This settings are related to the marking speed, which shall be matched with the setting marking speed. Proper laser off delay parameters can eliminate misclosure at the end of marking. However, too long laser off delay may cause "overlapping point" in the ending section.

### Mark Delay:

Definition: (Unit: us). Refer to pen writing delay, delay of mirror signal and the delay from the last point of pen to the first point of jump.

Parameter Feature: Too short delay may cause "tailing" and slinging point between the previous writing and the next writing; Too long delay may seriously increase mark time, depending on the materials.

Jump Delay: Refer to the time delay for laser jumping between characters. Parameter Feature: Too short delay may cause laser leakage and slinging point between the previous writing and the next writing; Too long delay may seriously increase mark time, depending on the materials.

Corner Delay: Definition: (Unit: us). Refer to the time delay of mirror signal at the character corner. (Range of 30-200). Initial value of 150µs.

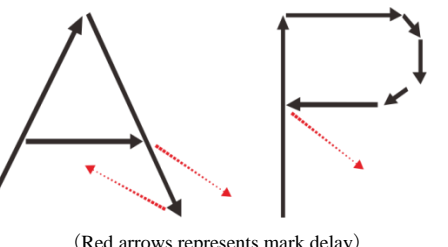

(Red arrows represents mark delay)

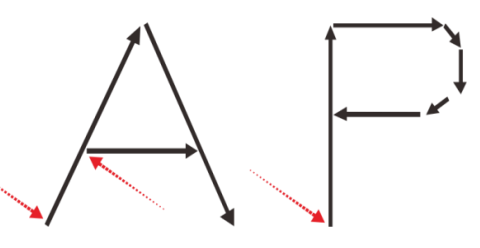

(Red arrows represent jump delay)

Application Method: Time delay required for character corner or arc line laser marking. If the time delay is not proper, there may be burned black at the corner or arc line. The time delay required varies with the marking materials and marking speed.

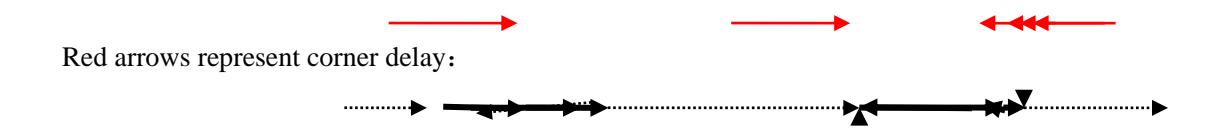

Parameter Feature: It mainly refers to the time delay at corner for controlling laser marking character or pattern.

Too long time delay may cause dark spot on the laser marking character or pattern at the corner or the color at corner is darker than that of straight line. Too short time delay may cause a circular bead of laser marking character or pattern at the corner. The time delay is related to the marking speed. The faster the marking is, the longer the corner delay is.

**RBI time:** Definition: (Unit: us)., When the use of dot matrix font when the effective, characterize each point of the light

time. This parameter does not work when drawing a line font.

Let's actually adjust these parameters:

Create a new marking file, add a fixed text "TEXT" with font of TXT.SHX, size of 50x11.8mm, and use arrows to simulate the direction of laser marking.

Mark the text and observe the line at the beginning of each segment of the mark letter, there may be three cases as below:

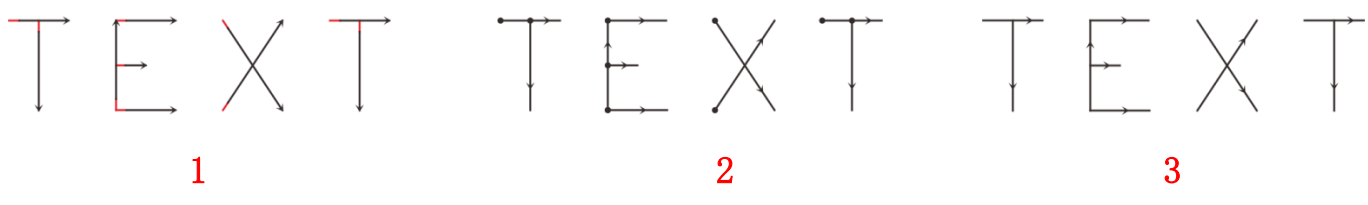

Case 1: There is no laser on the line section of beginning end (red line is the line section without laser) as shown in the figure below. It's caused by too long laser on delay, so the laser on delay shall be shortened;

Case 2: There is "overlapping point" on the line section of beginning end as shown in the figure below, i.e. laser overlapping at the beginning section. It's caused by too short laser on delay, so the laser on delay shall be prolonged;

Case 3: The line is proper and there is no "overlapping point" as mentioned in Case 2, this is what we need and the laser on delay is proper.

Adjust the laser off delay: similarly, mark the above text and observe the line at the end of each segment of the mark letter, there may be three cases as below, which is similar to the beginning section:

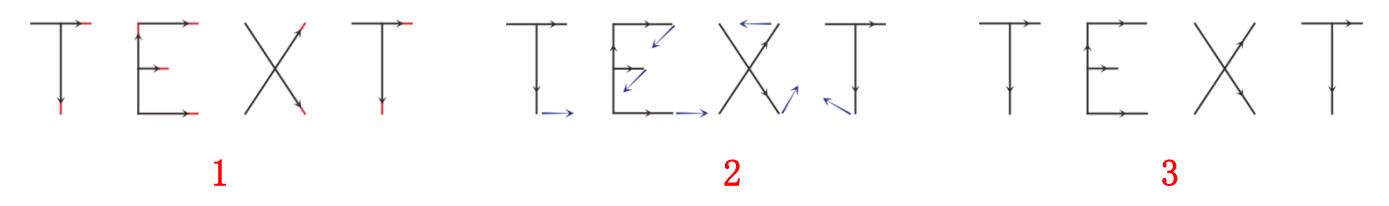

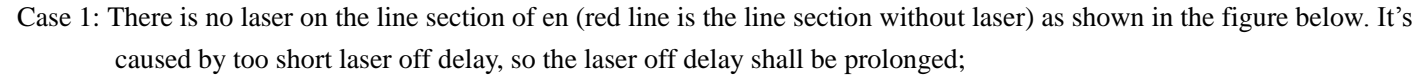

Case 2: There is "tailing" on the line section of end as shown in the figure below, i.e. laser overlapping at the end section. It's caused by too long laser off delay, so the laser off delay shall be shortened;

Case 3: The line is proper and there is no "tailing" as mentioned in Case 2, this is what we need and the laser off delay is proper.

Because different manufacturers use different lasers and galaxies, performance is also different, there is a different code material, and sometimes in any way to modify the opening delay and light delay, can not make the length of the line segment is appropriate, and the line is not a straight line.there may be other cases as below:

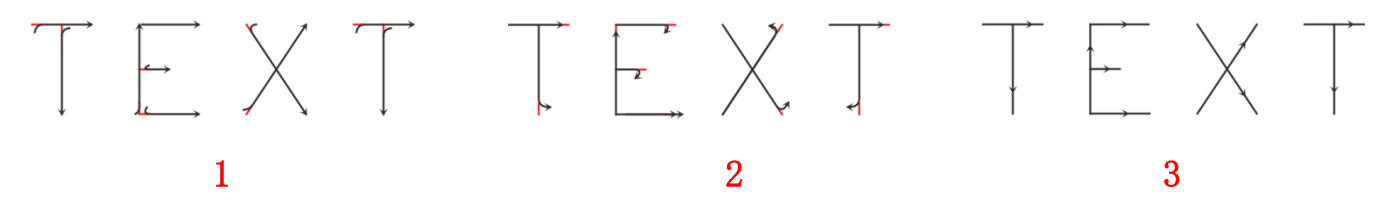

Case 1: The beginning line is deformed, at this time; the jump delay shall be prolonged. Case 2: The ending line is deformed, at this time; the jump delay shall be prolonged. Case 3: the beginning and ending line are not deformed, so the two delay parameters are proper. With no deformation of line, the lower the mark delay and jump delay, the better. Too long delay but normal line may cause the mark efficiency.

#### Adjust the corner delay:

Create a new marking file; add a fixed text "A4" with font of TXT.SHX, size of 24x12.7mm. Mark the text and observe the corner of character, there may be three cases as below:

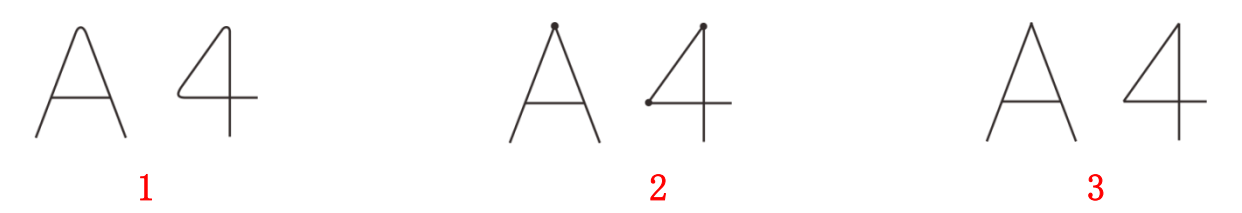

Case 1: As shown in the figure above, the graph with sharp angle required turns to arc angle. It's caused by too short corner delay, so the corner delay shall be prolonged.

Case 2: As shown in the figure above, the graph with sharp corner required turns to sharp angle but the top of right angle is overlapped by laser. It's caused by too long corner delay, so the corner delay shall be shortened.

Case 3: As shown in the figure above, the graph with sharp corner required turns to sharp angle, there is no top as overlapping point. So the corner delay is proper.

After the above parameter settings, these parameters can be used for marking. It's best not to modify the setting parameters, as the marking effect will be influenced after modification. Adopt similar method to establish and save other marking parameters. Thereafter, there is no need to modify parameters each time, just directly select the marking parameter required, which can greatly reduce the repeated work and improve work efficiency.

### 4.7.2 Assembly line

| Setting           |                     |               |                     | Exit |
|-------------------|---------------------|---------------|---------------------|------|
| Marking Parameter | Direction           |               |                     |      |
| Production Line   |                     |               | 1                   |      |
| Optical Size      |                     |               |                     |      |
| Laser             | O Left-to-right     | 💛 Right-to-le | ft 💛 Sto            | q    |
| Marking Mode      |                     |               |                     |      |
| Font              | Enable Encoder      |               |                     |      |
| DateTime          | LVDS                |               | Ine simulated speed | mm/s |
| User Management   | Wheel diameter (mm) | 60            |                     |      |
| Access Management | Pulses per cycle    | 2000          |                     |      |
| System Setup      | Sampling Time(ms)   | 200           |                     |      |
| System Info       |                     | Tachometer    |                     |      |
|                   | L                   |               | J                   |      |

**Pipeline direction:** select the line relative to the laser image of the direction of the camera or select the static code.

Use the encoder: If the production line installed speed encoder should check this, use the hardware automatically match the production line speed. If the production line is not installed speed encoder does not check this, directly in the right side of the "simulation of the assembly line speed" column fill in the production line speed value.

Encoder wheel diameter: Speed measuring encoder The diameter of the wheel.

Number of pulses per revolution: Number of output pulses per rotation of the speed encoder.

Sampling time: The duration of each sampling time at the encoder speed. Recommended values are: 500-1000ms.

Simulation of the assembly line speed: If the

production line is not installed speed encoder, in the "simulation of the assembly line speed"

column fill in the production line speed value, the system will be the production line as uniform processing, the production process to accelerate or slow down the speed should be modified accordingly size.

When the encoder is not installed on the pipeline, manually set the line speed.

### 4.7.3 Area

| Setting           |               |   |         |                        | Exit             |
|-------------------|---------------|---|---------|------------------------|------------------|
| Marking Parameter | Lens          |   |         |                        | Test             |
| Production Line   | Lens size(mm) |   | 120     | Galvo 1=X<br>Galvo 2=X | Start Test       |
| Optical Size      | Correct       |   |         |                        |                  |
| Laser             |               |   | Galvo 1 | Galvo 2<br>V Reverse   | Guide Laser      |
| Marking Mode      | Cushion       | Ф | -0.028  | 0.065                  | Trigger          |
| Font              | Parallel      | Φ | 0       | 0                      |                  |
| DateTime          | Keystone      | Ф | -0.02   | -0.02                  | Forced Laser     |
| User Management   | Scale         | X | 0.878 = | 0.881 =                | Guide Laser      |
| Access Management | Guide Laser   |   | ×       | Y                      |                  |
| System Setup      | Scale         | Ħ | 1.021   | 1.03                   | Parameter Import |
| System Info       | Offset        |   | -0.2    | 0                      | Parameter Export |
|                   | L             |   |         |                        |                  |

If the first case appears on the right, you should select the galvanometer 2 = X

If there is a second case on the right, check the

reverse of galvanometer 1

If there is a third case on the right, check the

reverse of galvanometer 2

Area size: the size of the work area size, the general set to the lens corresponding to the actual maximum marking range

Such as: F = 160 lens range should be set to 120mm or so, F = 254 lens range should be set to 180mm or so.

Galvanometer 1 = X: The galvanometer output signal 1 of the controller is used as the X axis of the user coordinate system.

Galvanometer 2 = X: indicates the galvanometer output signal 2 of the controller as the X axis of the user coordinate system.

Correction:

Calibration of galvanometer signal line:

Create a new code file, add a fixed text, the text content for the "TEXT" font for the TXT.SHX font, size set

Set to 50x11.8mm, click on the "start Penma" -"soft trigger" to see the direction of the font code is correct. Correct for:

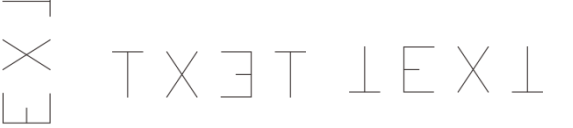

#### Penumbing size correction:

Create a new code file, import a square PLT file, modify the size of the lens "area size" of 70%

#### **Pillow correction factor:**

Set the four vertices of the rectangle to A, B, C, D, Respectively

Correction method:First look at the two vertical lines that is the AC line and BD line is a straight line, if the first case on the right, then the X axis corresponding to the galvanometer coefficient smaller; if the second case, the X-axis corresponding The coefficient of the galvanometer is changed.

And then look at the two lines that AB line and CD line is a straight line, if the first case on the right, then the Y axis corresponding to the galvanometer coefficient smaller; if the second case, the Y-axis corresponding The coefficient of the galvanometer is changed.

#### Incorrect correction factor:

Set the four vertices of the rectangle to A, B, C, D, and measure the length of the dotted lines AD and BC

#### Correction method:

If the length of the AD line is greater than the length of the BC line, the coefficient of the X axis corresponding to the galvanometeris changed. If the second case occurs, the coefficient of the X axis corresponding to the galvanometer is changed The.

If the length of the AD line is less than the length of the BC line, the coefficient of the Y-axis corresponding to the galvanometer is changed. If the second case occurs, the coefficient of the corresponding Y-axis of the Y-axis is changed The.

#### Trapezoidal correction factor:

Set the four vertices of the rectangle to A, B, C, D, respectively

#### Correction method:

First, the length of the AB line and the CD line is measured. If the length of the AB line is greater than the length of the CD line, the coefficient of the X axis corresponds to the galvanometer. In both cases, the coefficient of the X axis corresponding to the galvanometer is changed.

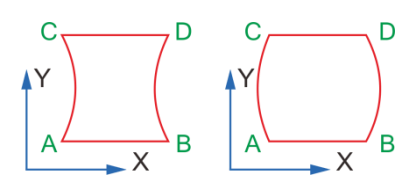

۱Y

Х

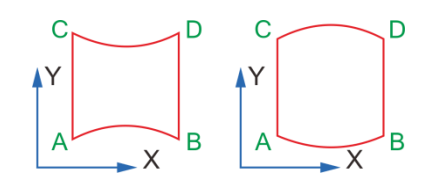

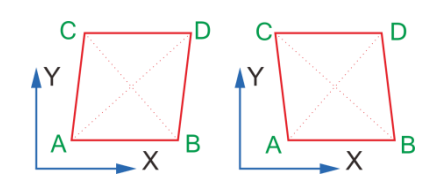

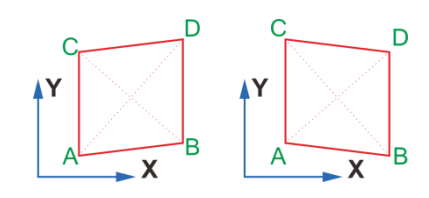

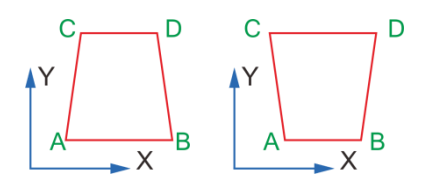

And then measure the length of the two vertical lines, that is, the AC line and the BD line. If the length of the AC line is smaller than the length of the BD line in the first case, the coefficient of the corresponding Y-axis of the Y axis is smaller. In both cases, the coefficient of the corresponding Y-axis of the Y-axis is changed.

#### **Proportional correction factor:**

Set the four vertices of the rectangle to A, B, C, D, respectively

#### Correction method:

First measure the length of the AB line or CD line, if the measured value is less than the set value, then the galvanometer 1 The coefficient is changed, and vice versa. And then measure the length of the vertical line, that is, AC line or BD line, if the measured value

is less than the set value, then the galvanometer 2 will change the coefficient, and vice versa.

#### Parameter import, export:

After the lens parameters have been corrected, the parameters can be exported so that they can be imported quickly.

### 4.7.4 Laser

| Setting           |                         | Exit |
|-------------------|-------------------------|------|
| Marking Parameter | Laser Type              |      |
| Production Line   |                         |      |
| Optical Size      | Tickle Pulses           |      |
| Laser             | Pulse Length 1 us       |      |
| Marking Mode      | Frequency 5 KHz         |      |
| Font              |                         |      |
| DateTime          | Enable CO2 FPK          |      |
| User Management   | FPK Start Power 5       |      |
| Access Management | FPK Increment Power 5   |      |
| System Setup      | Deven Lincheting        |      |
| System Info       |                         |      |
|                   | Set the frequency range |      |

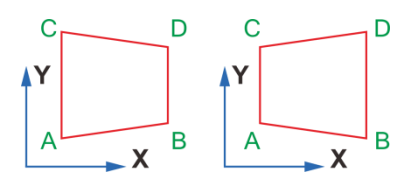

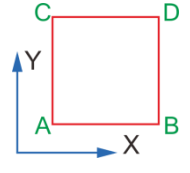

#### CO2 laser

**Pre-ionization:** Some manufacturers CO2 laser need this signal to work properly, such as the United States SYNRAD company's laser

**Pulse width:** The pulse width of the pre-ionization signal.

**Pulse frequency:** The pulse frequency of the pre-ionization signal.

First pulse suppression: This function is to solve the CO2 device in the code, the laser power is too strong, in the beginning of the code when the "first heavy" phenomenon.

Power limit: Some manufacturers CO2 laser provides a given frequency duty cycle can not be greater than a certain value, you can limit the duty cycle. Such as: coherent company G100

laser duty cycle can not be greater than 60%, then, we can enter here 60.

| Setting           |                           | Exit |
|-------------------|---------------------------|------|
| Marking Parameter | Laser Type                |      |
| Production Line   | CO2 O IPG/DATALOGIC O UV  |      |
| Optical Size      | Tickle Pulses             |      |
| Laser             | Set the frequency range   |      |
| Marking Mode      | Minimum frequency(KHz) 5  |      |
| Font              | Maximum frequency(KHz) 20 |      |
| DateTime          | Enable OK Cancel          |      |
| User Management   |                           |      |
| Access Management | FPK Increment Power 5     |      |
| System Setup      |                           |      |
| System Info       |                           |      |
|                   | Set the frequency range   |      |

**Frequency range setting:** When using this type of laser, it is used to set the minimum and maximum frequency of the input in the parameter.

| Setting           |                                          |  |
|-------------------|------------------------------------------|--|
| Marking Parameter | Laser Type                               |  |
| Production Line   | O CO2 O IPG/DATALOGIC O UV               |  |
| Optical Size      | MO Signal                                |  |
| Laser             | Always Open delay(ms) 7                  |  |
| Marking Mode      | The light leakage(Pipe/Cables Mode)      |  |
| Font              | Remove                                   |  |
| DateTime          | Pipe/Cable Diameter(mm) 30               |  |
| User Management   | Note:<br>High speed marking, do not open |  |
| Access Management | Non sensitive materials, do not open     |  |
| System Setup      | MOPA Open                                |  |
| System Info       | Pulse Length (ns) 200                    |  |
|                   | Set the frequency range                  |  |

When the IPG / DATALOGIC laser type is selected, the setting window on the left side appears. This laser type is compatible with Chong Xin, Ruike and joint products such as DB25 core interface type of laser.

MO signal: Normally the laser manufacturer stipulates that the MO signal must be given 7ms ahead of the gate signal. Therefore, in the conventional case, the MO delay is set to 7ms, and if necessary, the key is adjusted or adjusted, and without affecting the printing effect, The smaller the better. For some high-speed coding situation, you can choose MO normally open.

Pipeline mode to light: for slow extrusion of the pipe or cable, if found between the text and the text has a laser engraved out of the line connection, you can open the mode, as long as you can cut off the light out of the line, Set the smaller the better. And do not turn on this function when high speed marking.

MOPA: Use this function when using the MOPA laser and set the corresponding pulse width value.

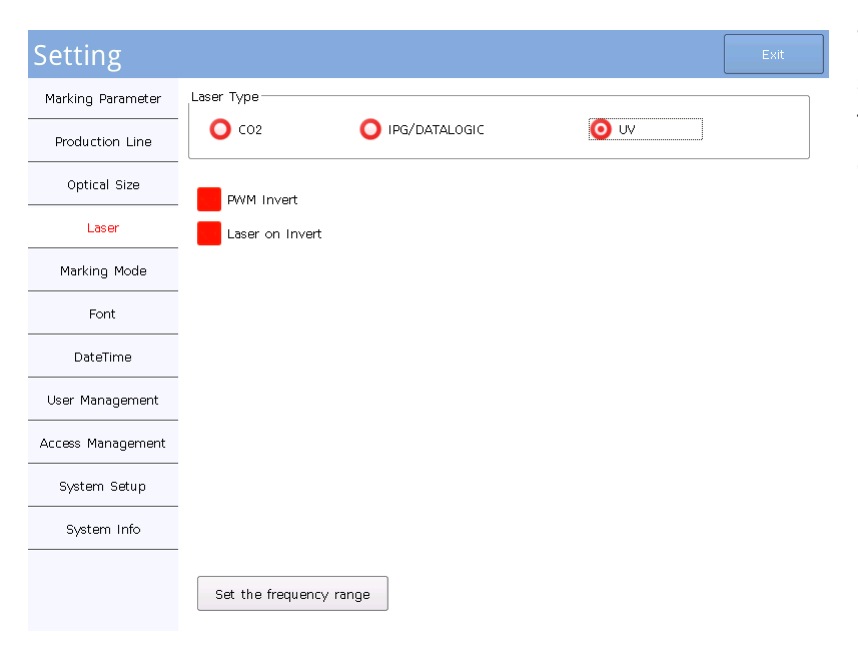

4.7.5 Marking Mode

| Setting           |                              | Exit    |
|-------------------|------------------------------|---------|
| Marking Parameter | Trigger Level                |         |
| Production Line   |                              |         |
| Optical Size      | - O High                     | Low     |
| Laser             | Sensor Distance              |         |
| Marking Mode      |                              |         |
| Font              |                              |         |
| DateTime          | Optimize Mark speed          |         |
| User Management   | O Don't optimize O Optimize1 | timize2 |
| Access Management | Mark complete Pulse          |         |
| System Setup      | Pulse width 10 ms            |         |
| System Info       |                              |         |

When the device is equipped with UV lasers should choose the type of UV lasers.

The PWM and GATE signals can be set to reverse output (ie, low level light).

**Trigger Level:** Select high or low level of external trigger input, both of which are edge triggered (rising edge or falling edge trigger).

**Probe Distance:** It's the distance between external trigger sensor and the first character of marking. Note: The distance between the external trigger sensor and the marking position shall be no more than 8 products. It's recommended to install the sensor out of the marking area but within 2 products.

**Optimize Coding Speed:** It is recommended to turn on Coding to improve the Coding Speed.

Optimization 1: the system automatically adjust the direction of the code according to the direction of the pipeline.

Optimization 2: Optimize the speed on the basis of optimization 1. However, when the mode is enabled, the adjustment object will not be displayed on the product in the left and right position of the view area.

**Coding completion signal:** Each pulse is finished by OUT1 output a pulse signal, the signal's highduration is determined by the signal width value. Please set the value according to the requirement of the high-duration duration of the receiver of the signal. Do not set this value to be greater than the marking time.

### 4.7.6Font

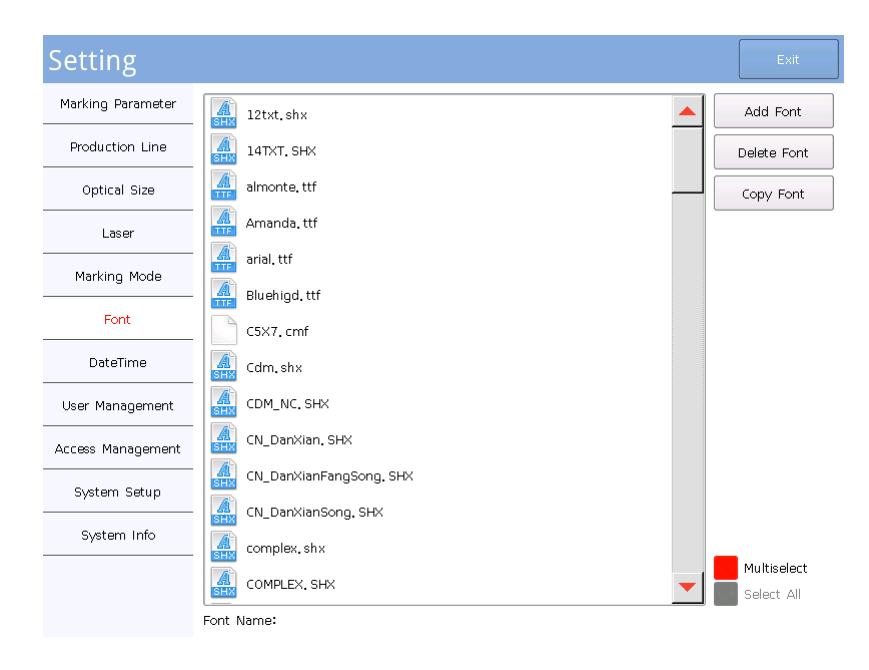

The font page can manage the available fonts in the system.

Such as adding fonts, deleting fonts, or copying fonts from the system to U disk or other external memory.

Multi-select or select all for batch operation of font files.

### 4.7.7 Date/Time

| Setting           |      |         |        |         |              |          |          | Exit     |
|-------------------|------|---------|--------|---------|--------------|----------|----------|----------|
| Marking Parameter | Now  | 00:09:0 | 15     |         |              |          |          |          |
| Production Line   | 00 H | 08 M    | 50 S   | Set tim | e            |          |          |          |
| Optical Size      |      |         |        |         |              |          |          |          |
| Laser             |      | 970     | 🕐 Jan  | uary 🔻  | $\mathbf{v}$ | Today:   | 1970-1-1 | Set date |
| Marking Mode      |      | Sunday  | Monday | Tuesday | Wednesday    | Thursday | Friday   | Saturday |
| Font              | 1    | 28      | 29     | 30      | 31           | 1        | 2        | 3        |
| DateTime          | 2    | 4       | 5      | б       | 7            | 8        | 9        | 10       |
| User Management   | з    | 11      | 12     | 13      | 14           | 15       | 16       | 17       |
| Access Management | 4    | 18      | 19     | 20      | 21           | 22       | 23       | 24       |
| System Setup      | 5    | 25      | 26     | 27      | 28           | 29       | 30       | 31       |
| System Info       | 6    | 1       | 2      | з       | 4            | 5        | 6        | 7        |

#### For setting date and time for the system Time Settings: Click "Hour""Minute""Second" to modify time

| Click Hour Minute Second to mourry time                     |
|-------------------------------------------------------------|
| and then click Set time to confirm the                      |
| modification.                                               |
| Date Settings:                                              |
| Year: Click " <sup>1970</sup> " and directly input the year |
| or click " 🔷 💙 "to roll up and down to select               |
| a year                                                      |
| Month: Click " <sup>January</sup> " and directly select     |
| the month or click " $\diamond$ " to roll up and            |
| down to select a month, and then click Set date             |
| to confirm the modification.                                |

### 4.7.8 User Management

| Setting           |              | Exit             |
|-------------------|--------------|------------------|
| Marking Parameter | User Name    |                  |
| Production Line   | Password     |                  |
| Optical Size      | Access Level | Administrator 💌  |
| Laser             |              |                  |
| Marking Mode      |              | Add User         |
| Font              |              | Change Confirmed |
| DateTime          |              | Selete User      |
| User Management   |              |                  |
| Access Management |              |                  |
| System Setup      |              |                  |
| System Info       |              |                  |
|                   |              |                  |

Super administrator: admin

Initial password of super administrator: 111 Mainly perform user management, including: add user, delete user and change user information. Functions are as follows:

(1) Add user: The administrator can log in the system to add user.

(2) Delete user: the administrator can log in the system to delete other users (but not to delete the current login user).

(3) Change user information. The administrator can log in the system to change user information.

The normal user can only log in the system to do operation within the access level and query user as per conditions.

### 4.7.9 Access Management

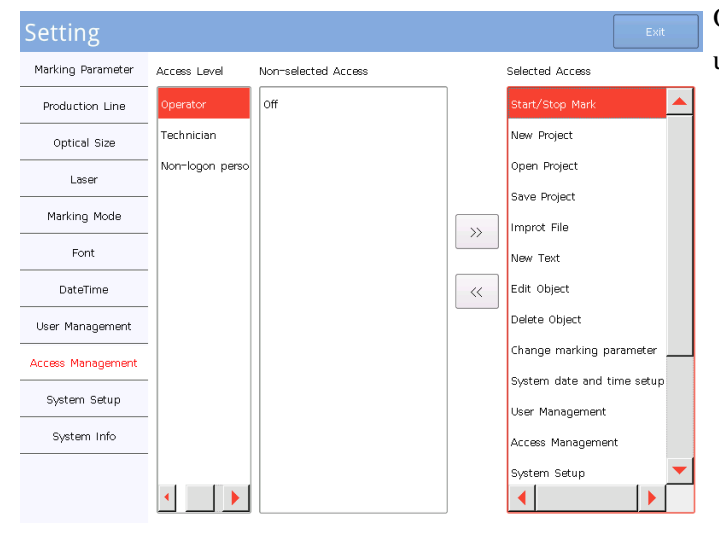

Only the administrator can log in the system to change the user access.

A. Add access:

a) Select the username whose access needs to be changed

b) Select the access to be added in the "Non-selected Access"

c) Click to add corresponding access

#### B. Delete access:

a) Select the username whose access needs to be changed

b) Select the access to be deleted in the "Selected Access"

c) Click to delete corresponding access

### 4.7.10 System settings

| Setting           |                    |                  |                | Exit                |  |
|-------------------|--------------------|------------------|----------------|---------------------|--|
| Marking Parameter | Display brightness |                  |                |                     |  |
| Production Line   | Normal             | 0                | ,              | 50 < >              |  |
| Optical Size      | Protection         |                  |                | 20                  |  |
| Laser             | Screensaver        |                  |                |                     |  |
| Marking Mode      | 🔽 Enable Scre      | ensaver          |                |                     |  |
| Font              | Text<br>Font Size  | hello            | ۵r             |                     |  |
| DateTime          | i one oneo         |                  |                | helter and a second |  |
| User Management   |                    |                  |                |                     |  |
| Access Management | TS calibration     | Network settings | Symbol Library |                     |  |
| System Setup      | Language           | English 💌        |                |                     |  |
| System Info       |                    |                  |                |                     |  |
|                   |                    |                  |                |                     |  |

### **Display brightness:**

**Normal brightness:** Brightness percentage under normal operation (range of 50-99)

**Protection brightness:** Brightness percentage under screen protection mode (range of 1-99)

#### Screensaver:

**Text:** Input any text to be displayed under screen protection mode

Font Size: Set the size of screen protection text

After setting, click "Apply&Preview" to preview the text.

**TS Calibration:** Calibrate the touch screen in case of click deviation.

### **Network Settings:**

This equipment can be used for networking. Necessary operation can be done on the equipment in the operating room.

IP addresses: Manually assign an IP addresses in LAN IP section for the equipment.

Net Mask: Usually: 255.255.255.0

Gateway: Please fill in the IP addresses of the LAN router.

MAC: Network card number. If the preset value is not the same as any number of the host in the LAN, no change is needed; in case of repetition (there are two or above control systems of this version in the same LAN), randomly change

|                   | IME Symbol Library    |                       |                   |                       |                   |                              |                  |                   |         |                      |
|-------------------|-----------------------|-----------------------|-------------------|-----------------------|-------------------|------------------------------|------------------|-------------------|---------|----------------------|
| 03a6<br>Ф         | 00b0<br>•             | 2103<br>°C            | 2109<br>°F        | ff05<br><b>%</b>      | 2030<br><b>%0</b> | <sup>338е</sup><br><b>мg</b> | ззөғ<br>kg       | 339c<br><b>MM</b> | <b></b> | Add Import           |
| 339d<br><b>CM</b> | <sup>339e</sup><br>km | <sup>33a1</sup><br>m² | 33c4<br>CC        | <sup>33се</sup><br>КМ | 33d1<br>In        | 33d2<br>log                  | 33d5<br>mil      | ff0b<br>+         |         | Export<br>Select all |
| ff0d<br>-         | 00b1<br>±             | 00d7<br>×             | 00f7<br>÷         | 2236                  | 2227<br>^         | 2228<br>V                    | 2211<br>Σ        | 220f              |         | Invert Selection     |
| 222a<br>U         | 2229                  | 22a5                  | 2225              | 2220<br>∠             |                   | <sup>2299</sup>              | 2018<br>1        | 2019<br>,         |         |                      |
| 201c<br><i>1</i>  | 201d<br>″             | ffos<br>(             | ff09<br>)         | 3010<br><b>(</b>      | 3011<br>]         | 3016                         | 3017<br>]        | 3014<br>[         |         |                      |
| 3015<br>]         | 3008                  | 3009<br>>             | 300a<br><b>((</b> | 300b                  | 300c<br><b>F</b>  | ل<br>300d                    | 300e<br><b>P</b> | 300f<br><b>2</b>  |         |                      |
| <sup>20ac</sup> € | ff04<br><b>\$</b>     | ffel<br>£             | ffe5<br>¥         | ffOc<br>,             | 3002<br>•         | 3001<br>、                    | ff1b<br>;        | ffla<br>:         | -       | Exit                 |

|                      |                   |            | IME Symbol Library                                                                                                    |                  |
|----------------------|-------------------|------------|----------------------------------------------------------------------------------------------------|------------------|
| <sup>03а6</sup><br>Ф | 00b0<br>0         | 2103<br>°C | Add Symbel                                                                                                    | Add              |
| 339d<br>CM           | 339e<br><b>km</b> | 33a1<br>m² | Please enter the symbol Unicode code. (Hexadecimal)                                                                                                    | Export all       |
| ff0d                 | 00b1<br>±         | 00d7<br>×  | 6 4 5 6 7<br>8 9 A B                                                                                                    | Invert Selection |
| 222a<br>U            | 2229              | 22a5       |                                                                                                    | Delete           |
| 201c<br>#            | 201d<br>″         | ff08       | F Close Add to Library                                                                                                    |                  |
| 3015<br>]            | 3008              | 3009       | 8008 800b 800c 800d 800e 800f 200f 200f 200f 200f 200f 200f 200f                                                                                              |                  |
| <sup>20ac</sup><br>€ | ff04<br>\$        | ffel<br>£  | ffe5         ff0c         3002         3001         ff1b         ff1a           ¥         ,         ,         ,         ,         ff1b         ;         ff1a | Exit             |

several figures).

Language: You can choose to use a different interface language here.

Input Method Symbol Library: This function can be used to add the desired special symbols in the input method.

Click "input method symbol library" appears after the left interface.

Add a symbol: Add the text that can not be entered by the symbol or input method by entering the symbol or the literal hexadecimal unicode code into the symbol library for later use.

Import symbol: You can use this function to batch into the symbol on the computer to enter the text document symbols added to the symbol library. Support txt format Notepad file.

Export symbols: You can export the symbols that have been added to the device as a Notepad file in txt format so that you can import symbols in other devices at once.

Delete symbol: Remove unwanted symbols.

On the left is the page that appears after clicking on "Add Symbol", enter the hexadecimal unicode code of the symbol in the red box (the computer can be found on the network at http: //www.mytju. Com / classCode / tools / encode\_gb2312.asp) can be displayed on the left of the symbol, if confirmed, you can click the "Add to library" button to add the symbol to the symbol library.

# 4.7.11 System message

| Setting           |                    |              | Exit          |
|-------------------|--------------------|--------------|---------------|
| Marking Parameter |                    |              |               |
| Production Line   |                    |              |               |
| Optical Size      |                    |              |               |
| Laser             |                    |              |               |
| Marking Mode      |                    |              |               |
| Font              |                    |              |               |
| DateTime          | Motherboard Model  | CNF-160      |               |
| User Management   | Hardware Version   | 3.8.0        |               |
| Access Management | Software Version   | 1.2.3(70512) |               |
| System Setun      | Motherboard NO. B6 | 17-3060      |               |
|                   | Serial Number      |              | Serial Number |
| System Info       | (D                 | ateless)     | Upgrade       |
|                   |                    |              |               |

The system information page is used to display the version information and device vendor information of some devices.

# **V** Object Adding Bar

### 5.1 Draw a straight line

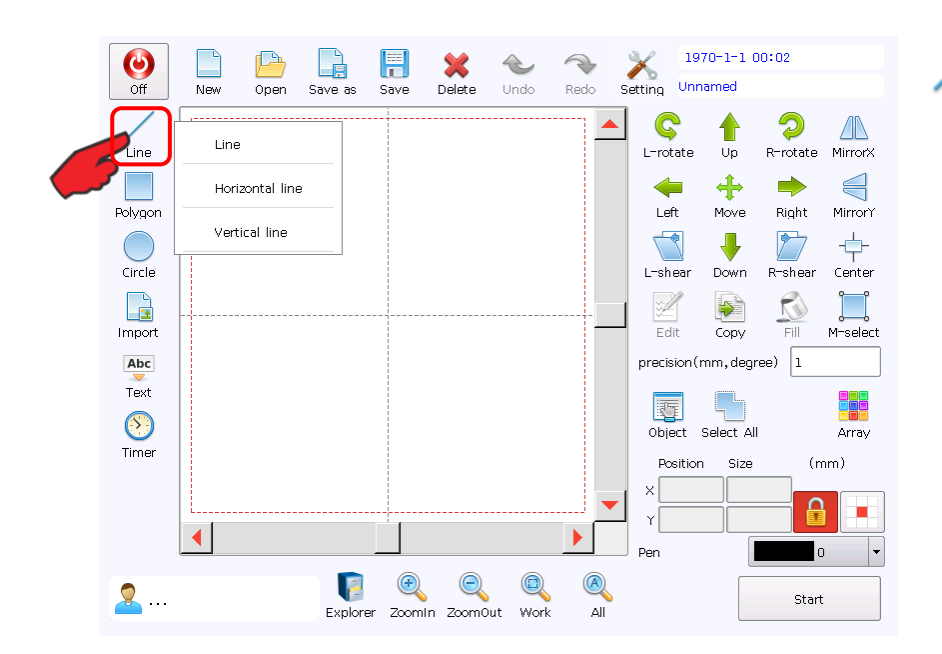

Draw a straight line

## 5.2 Draw polygons

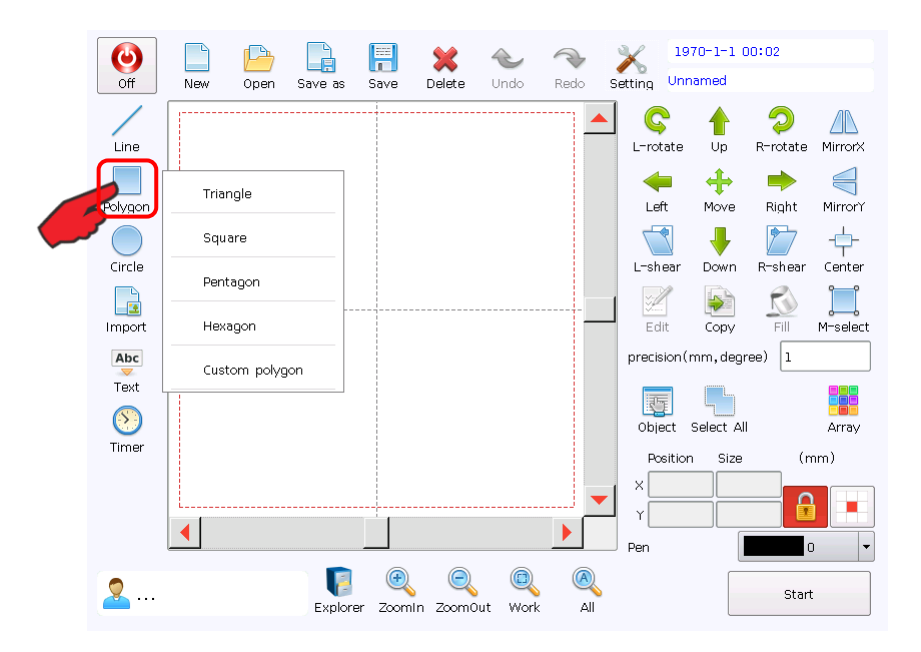

Draw polygons

| Off             | New | Den ( | Save as         | <b>F</b><br>Save   | X<br>Delete | <b>W</b> ndo | Redo  | X<br>Setting | 19<br>Unr       | 70-1-1 (<br>named                | 0:03                        |                              |
|-----------------|-----|-------|-----------------|--------------------|-------------|--------------|-------|--------------|-----------------|----------------------------------|-----------------------------|------------------------------|
| Line<br>Polygon |     |       |                 | Cı                 | ıstom       | polyg        | gon   | 7            | otate<br>Inter  | Up<br>Hove                       | ⊘<br>R-rotate<br>➡<br>Right | MirrorX<br>MirrorY           |
| Circle          |     |       | Range<br>7<br>4 | : 3 - 10<br>8<br>5 | 0 9 6       |              |       | ,            | near<br>dit     | Down<br>Down<br>Copy<br>mm, degr | R-shear<br>Fill<br>ree) 1   | Center<br>Center<br>M-select |
| Text            |     |       | 0               | 2                  | 3           | DEL <        | × •   |              | ject<br>ositior | Select Al                        | (r                          | Array                        |
| <b>2</b>        |     |       | Explore         | er Zoom            | In Zoom(    | Dut Wor      | k All | Pen          |                 |                                  | Star                        | •                            |

## 5.3 Draw a circle

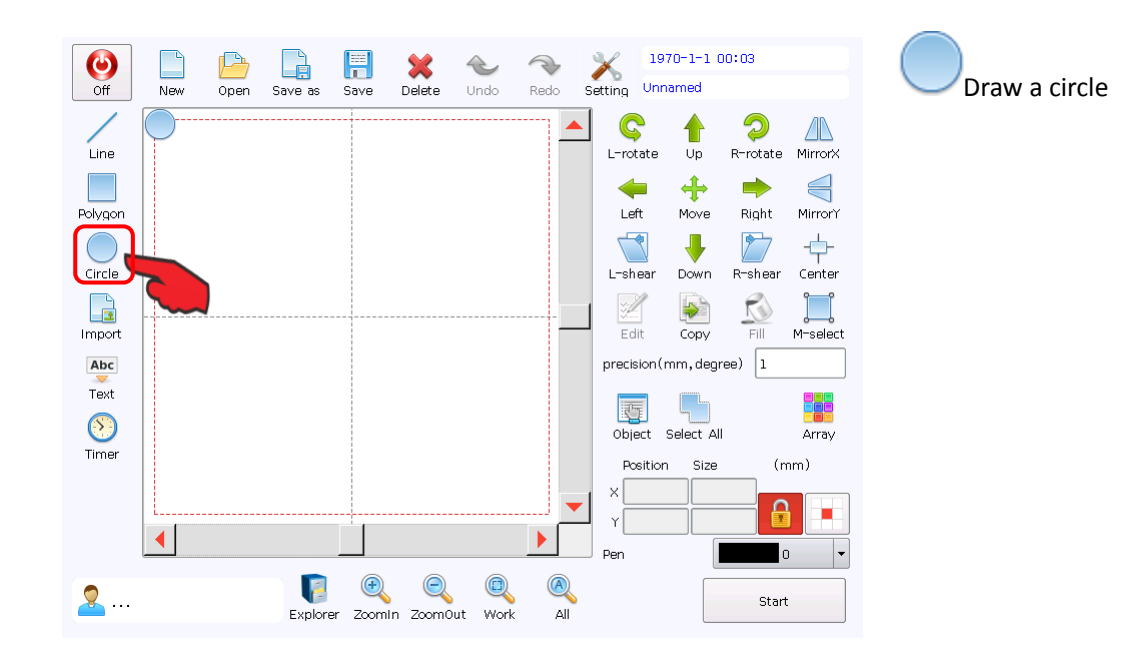

35

## **5.4 Import Vector Files**

| Off New of                                | Dpen Save as Sav                            | ve Delete           | <b>Windo</b> | Redo S | X<br>etting                                               | 1970-1-1 00<br>Unnamed                                                       | ):03                                                 |                                                                                               |
|-------------------------------------------|---------------------------------------------|---------------------|--------------|--------|-----------------------------------------------------------|------------------------------------------------------------------------------|------------------------------------------------------|-----------------------------------------------------------------------------------------------|
| Line<br>Polygon<br>Circle<br>Text<br>Text |                                             |                     |              |        | L-rote<br>Left<br>Edition<br>Precision<br>Pes<br>X<br>Pen | te Up<br>Move<br>Down<br>Copy<br>on (mm, degree<br>t Select All<br>tion Size | R-rotate<br>Right<br>R-shear<br>Fill<br>re) 1<br>(rr | MirrorY<br>MirrorY<br>Center<br>MirrorY<br>M-select<br>M-select<br>M-select<br>m)<br>M-select |
| <mark></mark>                             | Explorer Z                                  | 🔍 🔍<br>comin Zoom0u | ۵<br>ut Work | All    |                                                           |                                                                              | Start                                                |                                                                                               |
| Explorer                                  |                                             |                     |              |        |                                                           |                                                                              |                                                      | Exit                                                                                          |
| Device                                    | File Path                                   |                     |              |        |                                                           |                                                                              | 1                                                    | Aultiselect                                                                                   |
| fdisk                                     | New Folder<br>logs<br>test<br>Part hui, pit |                     |              |        |                                                           |                                                                              | Pare<br>Oper<br>New<br>Copy<br>Copy<br>Copy<br>Nove  | nt Dir<br>n Folder<br>Folder<br>4<br>3<br>Info                                                |
| File Name hui, plt                        | J [                                         |                     |              |        |                                                           |                                                                              |                                                      | Open                                                                                          |
| File filter PLT (*.plt)                   |                                             |                     |              |        |                                                           |                                                                              | -                                                    | Cancel                                                                                        |

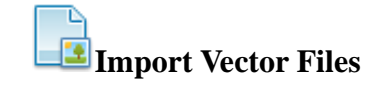

Open a ".plt" file saved on the storage. Click "Import", the system will pop out a dialogue of importing file and select the file to be selected. Select corresponding storage equipment in the "Equipment Bar", select corresponding file path, select the file with postfix of ".plt", and click "Open" to import the file to the working area.

### 5.5 Add Text

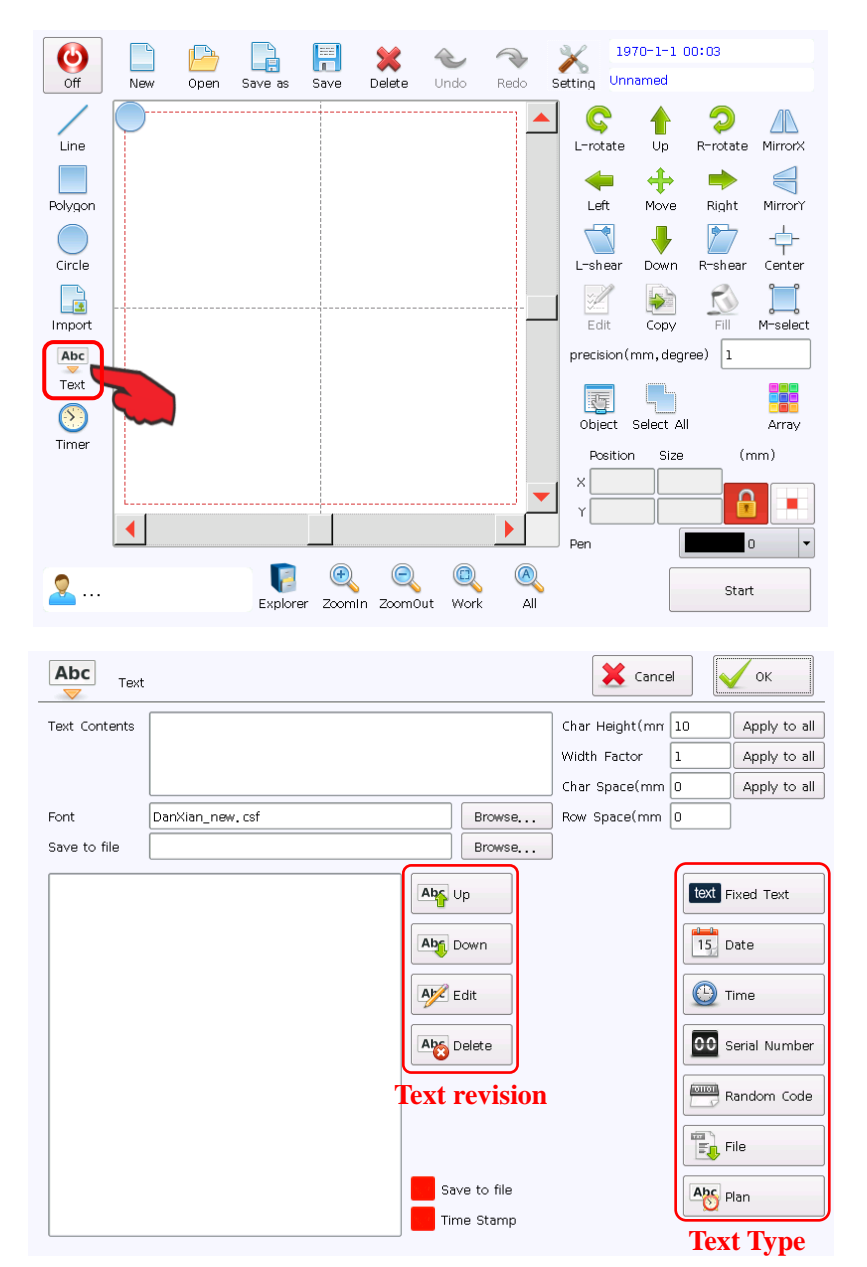

Text Create a text object

Abc

Click " Text ", to pop out the text editing interface, and click the right "text type" to add corresponding text type.

Fixed Text: Fixed text during marking.

**Date:** Text with date information automatically obtained from the system during marking.

**Time:** Text with time information automatically obtained from the system during marking.

**Serial Number:** Text varying at fixed increment during marking.

**Random Code:** Text automatically generated in the system during marking.

**Import from File:** Read the text to be processed line by line from the text during marking.

**Up/Down:** Move the selected text up/down and adjust the text order.

| Abc<br>Text   |                  |                               |        | X Cance        | el 🚺  | ок                                                       |
|---------------|------------------|-------------------------------|--------|----------------|-------|----------------------------------------------------------|
| Text Contents |                  |                               |        | Char Height(mm | 10    | Apply to all                                             |
|               |                  |                               |        | Width Factor   | 1     | Apply to all                                             |
|               |                  |                               |        | Char Space(mm  | 0     | Apply to all                                             |
| Font          | DanXian_new, csf | E                             | rowse  | Row Space(mm   | 0     |                                                          |
| Save to file  |                  | E                             | Irowse |                |       |                                                          |
|               |                  | Abs Up<br>Abs Dow<br>Abs Edit | n      |                |       | ixed Text<br>Date<br>ime<br>Serial Number<br>Random Code |
|               |                  | Save t                        | o file |                | Abc F | lan                                                      |
|               |                  | Time 9                        | Stamp  |                |       |                                                          |

Save to File: Tick it to save the marking content in a .txt file.

**Time Stamp:** Tick it to add the marking time (Y/M/D/H/M/S) before each record in the .txt file with marking content.

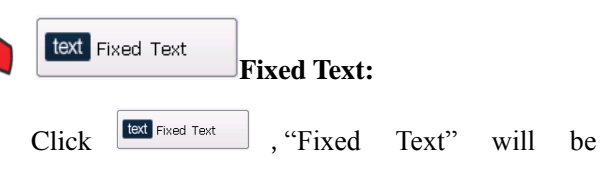

automatically generated in the left column and the default content is "TEXT".

Select the "Contents", click the text and edit the text on the soft keyboard popped out.

Click "Browse" at right to change the font of current text.

**Char Height:** Height of the current text font displayed.

WidthFactor:Proportionbetweenheightand width of font, i.e. (height/width).

Char Space: Space between characters.

Line Space: Space between lines.

| Abc<br>Text   |                 |              | X Cancel       | ОК              |
|---------------|-----------------|--------------|----------------|-----------------|
| Text Contents | TEXT            |              | Char Height(mm | 10 Apply to all |
|               |                 |              | Factor         | 1 Apply to all  |
|               |                 |              | e(mm           | 0 Apply to all  |
| Font          | DanXian_new.csf | Browse       | Row Space(mm   | 0               |
| Save to file  |                 | Browse       | (2)            |                 |
| text TEXT     |                 | Abs Up       |                | Text Fixed Text |
|               |                 | Abr. Down    |                | 15 Date         |
|               |                 | Edit         |                | U Time          |
|               |                 | Abo Delete   |                | Serial Number   |
|               |                 |              |                | Random Code     |
|               |                 |              |                | File            |
|               |                 | Save to file |                | Abc Plan        |
|               |                 | Time Stamp   |                | <u>u</u>        |

| Font                                                                                                    | X Cancel | 🗸 ок |
|----------------------------------------------------------------------------------------------------|----------|------|
|                                                                                                    |          |      |
| Singleline Font Outline Font Bitmap Font                                                                                                    |          |      |
| I4TXT. SHX         ItatxT. SHX         ItatxT. SHX |          |      |
| DanXian_new, csf                                                                                                    | -        |      |

There are three types of fonts in the system settings: Mongline Fonts,TTF Fonts and Dot matrix fonts. To add font, please copy font file in the U disk to "fonts" of Internal Storage.

Mongline Fonts are mainly SHX fonts, excluding letter, figure and punctuation mark in Chinese fonts; while excluding Chinese character in English fonts.

The font with postfix "CSF" in mongline fonts is special for this system, including Chinese, English, figure and punctuation mark. The height of Chinese and English fonts is the same.

TTF fonts are mainly double-line fonts.

Note: When selecting fonts, the fonts not displayed in the preview box have no characters required, so other fonts shall be applied; otherwise, the working area may not display this character.

| Font                                                        | Cancel OK | NT ( XX71         |
|-------------------------------------------------------------|-----------|-------------------|
| Font Preview                                                |           | Note: when se     |
|                                                             |           | displayed in the  |
|                                                             |           | required, so of   |
|                                                             |           | otherwise, the wo |
| Circleling Fast Outling Fost Diagon Fast                    |           | character.        |
|                                                             |           |                   |
| Almonte                                                     |           |                   |
| Arial Aria                                                  |           |                   |
| Bitstream Charter                                           |           |                   |
| Bitstream Vera Sans                                         |           |                   |
| Bitstream Vera Sans Mono                                    |           |                   |
| Bitstream Vera Serif                                        |           |                   |
| Blue Highway D Type                                         |           |                   |
|                                                             |           |                   |
|                                                             |           |                   |
| Font                                                        | Cancel OK |                   |
|                                                             |           | Dot matrix fonts  |
| Font Preview                                                |           |                   |
| M N N N N<br>N N N N<br>N N N N N<br>N N N N N<br>N N N N N |           |                   |
| × ××××× × ×                                                 |           |                   |
|                                                             |           |                   |
| Singleline Font Outline Font Bitmap Font                    |           |                   |
| C5X7, cmf                                                   |           |                   |
| simsun_12_50.cmf                                            |           |                   |
|                                                             |           |                   |
|                                                             |           |                   |
|                                                             |           |                   |
|                                                             |           |                   |
|                                                             |           |                   |
|                                                             |           |                   |

| 28 Date Toda                                         | ay: 1970-1-1 |          |              | 🗙 Cancel 🗸 OK      |
|------------------------------------------------------|--------------|----------|--------------|--------------------|
|                                                      | 19           | 970/01/0 | 1            |                    |
| ▼ / M                                                | • /          | D        | •            | NULL               |
| Preset Format                                        |              |          | Offset (day) |                    |
| Year-Month-Day<br>Month/Day                          |              |          |              | Show Leading Zeros |
| ** week                                              |              |          |              |                    |
| Production Date Y/M/D<br>Production Date Y/M/D Passi | əd           |          |              |                    |
| D,M(Jan),Y<br>M(Jan) D,Y                             |              |          |              |                    |

| Time                                                                   | Now: 00:08:36 |          | Cancel V OK                    |
|------------------------------------------------------------------------|---------------|----------|--------------------------------|
|                                                                        |               | 00:08:30 |                                |
| H(24h) 🔻 :                                                             | M • :         | S •      | NULL                           |
| reset Format<br>H:M:S<br>H:M<br>AM H:M<br>A H:M<br>AM H:M:S<br>A H:M:S |               | AM<br>PM | AM<br>PM<br>Show Leading Zeros |
|                                                                        |               |          |                                |

| والسلم  |            |
|---------|------------|
| 15 Date |            |
|         | Date Code: |
|         | Date Couc. |

Date code is the information text automatically accessed by the system during marking. When the user selects the date code, the text dialogue will automatically display the parameter definition of date code.

The system provides various date formats, so the user also can click  $\checkmark$  solid button with the letter to change the format and click  $\checkmark$  hollow button to add any

character in the Date Code.

Date Offset:

To mark expiry date, we may use "date offset" with unit of "day".

For example, the expiry date of a product is 180 days. So we need to fill in 180 in"Offset value", otherwise, it may not display the date required or the date may not normally change with the system date.

Time Time Code:

The system provides various time

formats, so the user also can click

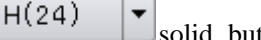

solid button with the letter to

:

change the format and click

hollow button to add any character in the Time Code.

Period: Divide 24 hours into two periods (AMand PM), in each period, the user can customize a text. For example, change the right period (AM) into "morning" and change the right period (PM) into "afternoon", so it displays "morning" or "afternoon" after the period is added.

| 8 Serial Number  |      | Cancel                            |
|------------------|------|-----------------------------------|
| Hexadecimal      |      |                                   |
| Start Value      | 1    | 🗸 Соор                            |
| Current Value    | 1    | Show Leading Zeros                |
| Final Value      | 9999 |                                   |
| Number of digits | 4    | Reset serial number in production |
| Step value       | 1    |                                   |

Repeat value

1

| Abc<br>Text   |                 |       |            | X Cance        | 3    | ок            |
|---------------|-----------------|-------|------------|----------------|------|---------------|
| Text Contents | 00006121F       |       |            | Char Height(mm | 10   | Apply to all  |
|               |                 |       |            | Width Factor   | 1    | Apply to all  |
|               |                 |       |            | Char Space(mm  | 0    | Apply to all  |
| Font          | DanXian_new.csf |       | Browse     | Row Space(mm   | 0    |               |
| Save to file  |                 |       | Browse     | ]              |      |               |
| 000061        | 21F             | Abs   | qu         |                | text | Fixed Text    |
|               |                 |       | Down       |                | 15   | Date          |
|               |                 | At a  | Edit       |                | G    | Time          |
|               |                 |       | Delete     |                | 00   | Serial Number |
|               |                 |       |            |                |      | Random Code   |
|               |                 |       |            |                | Ð    | File          |
|               |                 | Sa Sa | ve to file |                | Abc  | Plan          |
|               |                 | Tin   | ne Stamp   |                |      |               |

Serial Number:

Hexadecimal: 0, 1, 2, 3, 4, 5, 6, 7, 8, 9, A, B, C, D, E, F and letters will jump the step in the form of 16 in 1.

Start value: The current first number of marking.

Current value: Current number of marking.

Final value: Max. number of marking.

Number of digits: Digit number of the marking.

Step value: Increment of the "Current value". It may be negative, which means the serial number is decreasing progressively.

When the increment of "Current value" is 1 and "Start value" is 0000, the next value will be 1 plus the previous value, such as 0001, 0002, 0003.....9997, 9998, 9999. When the increment of "Current value" is 5, the "Start value" is 0000, the serial number is 0000, 0005, 0010, 0015, 0020, 0025...and so on.

Marking time: The serial number can be changed until the specified marking times are reached. And the serial number can be changed again until the specified marking times are reached, being a circulation.

Loop: The serial number automatically returns to the start value for marking operation after specified marking times are reached. For example, the "current value" is 9999 and the "start value" is 0001; when the number is 9999, the system will automatically return to 0001.

Leading Zeros: When the digit of "current value" is less than the preset digit of "serial number", the system will automatically add corresponding digit of "0" in the front to reach the same digit of "serial number". For example, when the "current value" is 1, the digit is "5", tick the Leading Zeros, the number is "00001", not tick the Leading Zeros, the number is "1".

### Random Code

The figure or capital and lowercase letter generated randomly by the system shall be the marking content.

**Random Code:** 

| Random Code                                                 | e                                   | X Cancel | 🗸 ок |
|-------------------------------------------------------------|-------------------------------------|----------|------|
| ****<br>" * "means nur<br>" & " means sur<br>" # " means ca | nber<br>Hall letter<br>pital letter |          |      |
| File                                                        |                                     | Cancel   | ок   |
|                                                             |                                     |          |      |
| Text                                                        |                                     |          |      |
| File<br>Current Line                                        | Browse,                             |          |      |
| Step value                                                  |                                     |          |      |
|                                                             | Loop                                |          |      |
|                                                             |                                     |          |      |

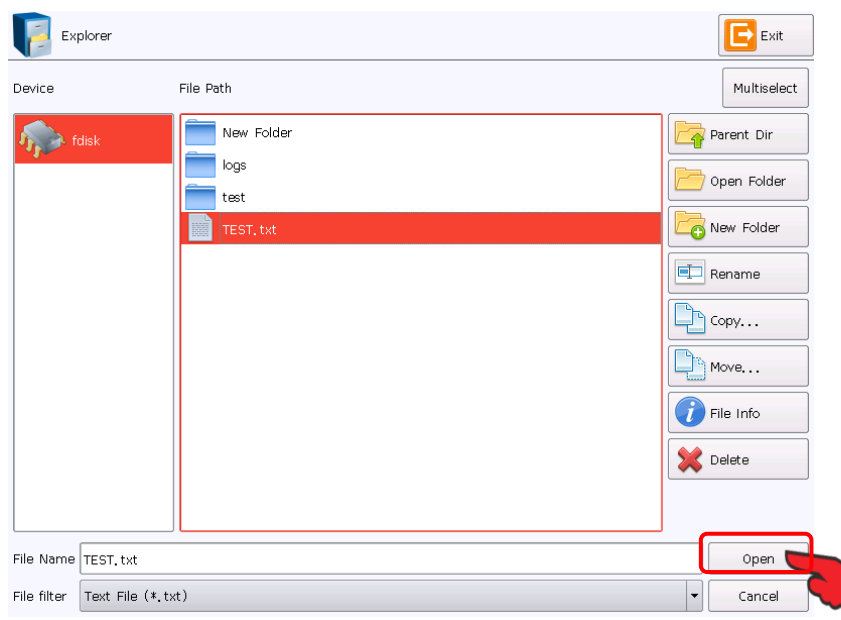

The format can be randomly arranged. "\*" represents figure, "@" represents lowercase letter, and "#" represents capital letter. Letter and figure represent the fixed letter or figure.

E.g.: "\*\*\*\*\*" represents six random number

"\*\*\*\*\*9" represents six random numbers and a fixed number "9".

"\*\*##@@" represents the random code in the format of "figure figure capital letter capital letter lowercase letter".

The format of common random security code: \*\*\*\*\*\*

\*\*\*\*\*

File File

#### **Import from File:**

The system reads content of text file with postfix of ".txt" as the marking content.

The system reads file by "Line" as the one-time marking content.

Text: Current marking content.

**TXT File:** Display the current file path and file name imported

**Current Line:** The line number of the file with current marking content

**Increment value:** Set the line interval of reading.

**Loop:** After reading the text, repeat from the 1st line.

Click Open to file selection interface and select related ".txt" file (only support txt file)

| File                                                                                                    |                         | Cancel VK |
|----------------------------------------------------------------------------------------------------|-------------------------|-----------|
| 00006121F<br>000061220<br>000061220<br>000061221<br>000061222<br>000061223<br>000061223<br>000061225<br>000061225 |                         |           |
| 000061227                                                                                                    |                         |           |
| Text                                                                                                    | 00006121F               |           |
| File                                                                                                    | fdisk/TEST, txt Browse, |           |
| Current Line                                                                                                    | 1                       |           |
| Step value                                                                                                    | 0                       |           |
|                                                                                                    | Loop                    |           |

Please note: The display window only displays the front part of text, not the complete text.

# 5.6 Delayer

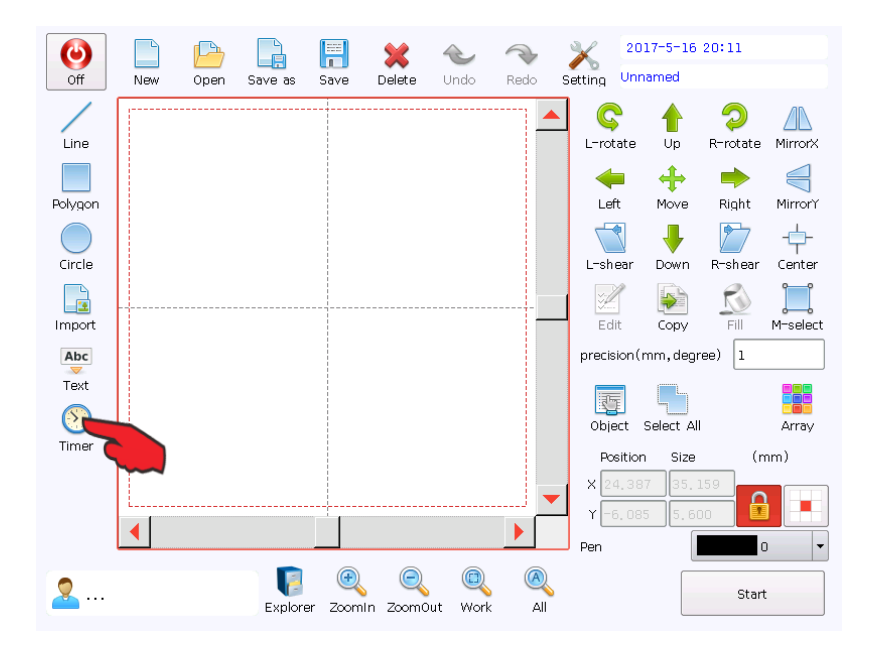

Timer Create the delayer object.

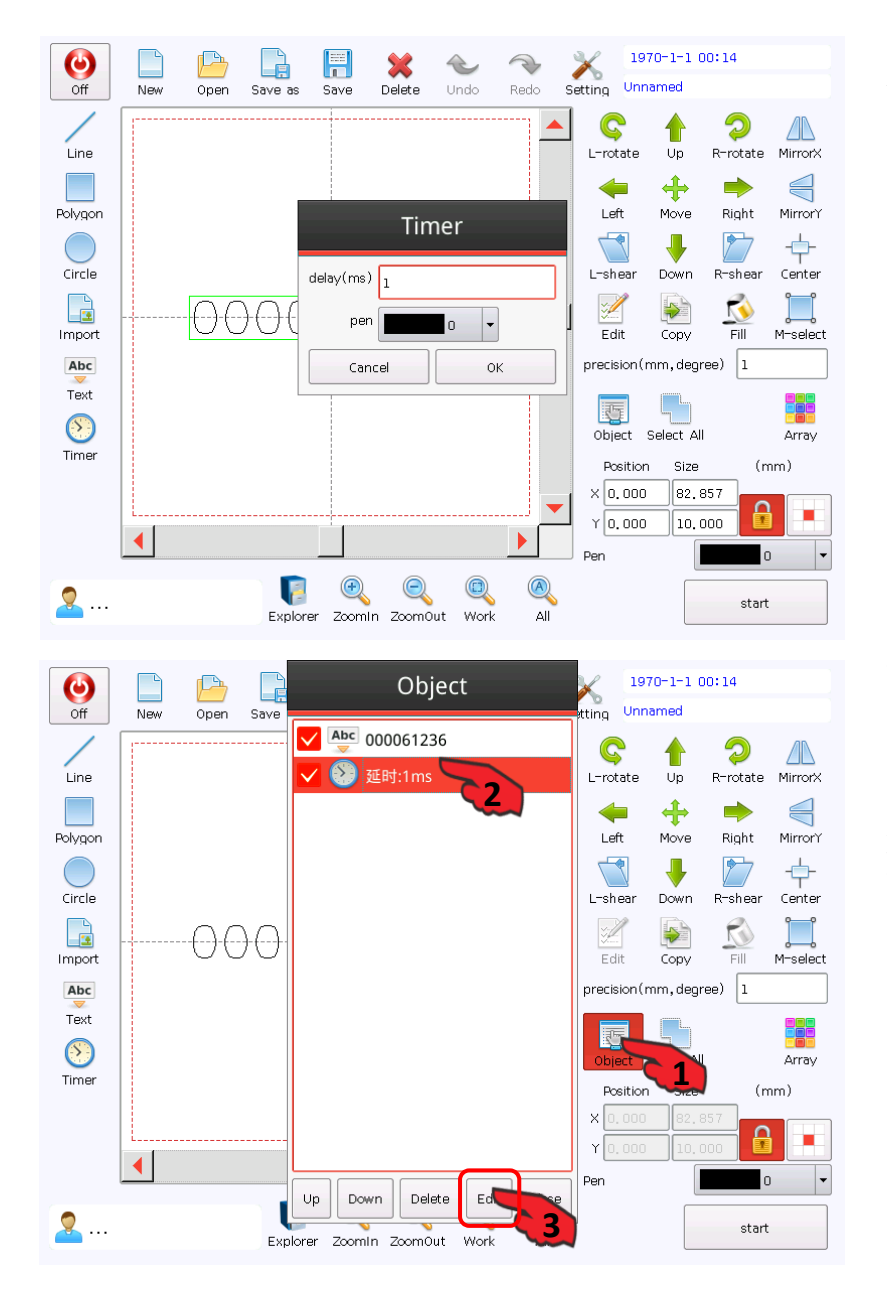

During marking, as required, add a delayer, with unit of "ms", 1s=1,000ms=1,000,000us.

Only view the delayer in the "Object List" after adding it.

To change the delayer, select the delayer to be changed from the "Object List", and then click "Edit" at the bottom of the "Object List" and then change the delay value in the window popped out.

To delete the delayer, select the delayer to be deleted from the "Object List" and tehn click "Delete" at the bottom of the "Object List" to delete the delayer.

# VI Formula Bar

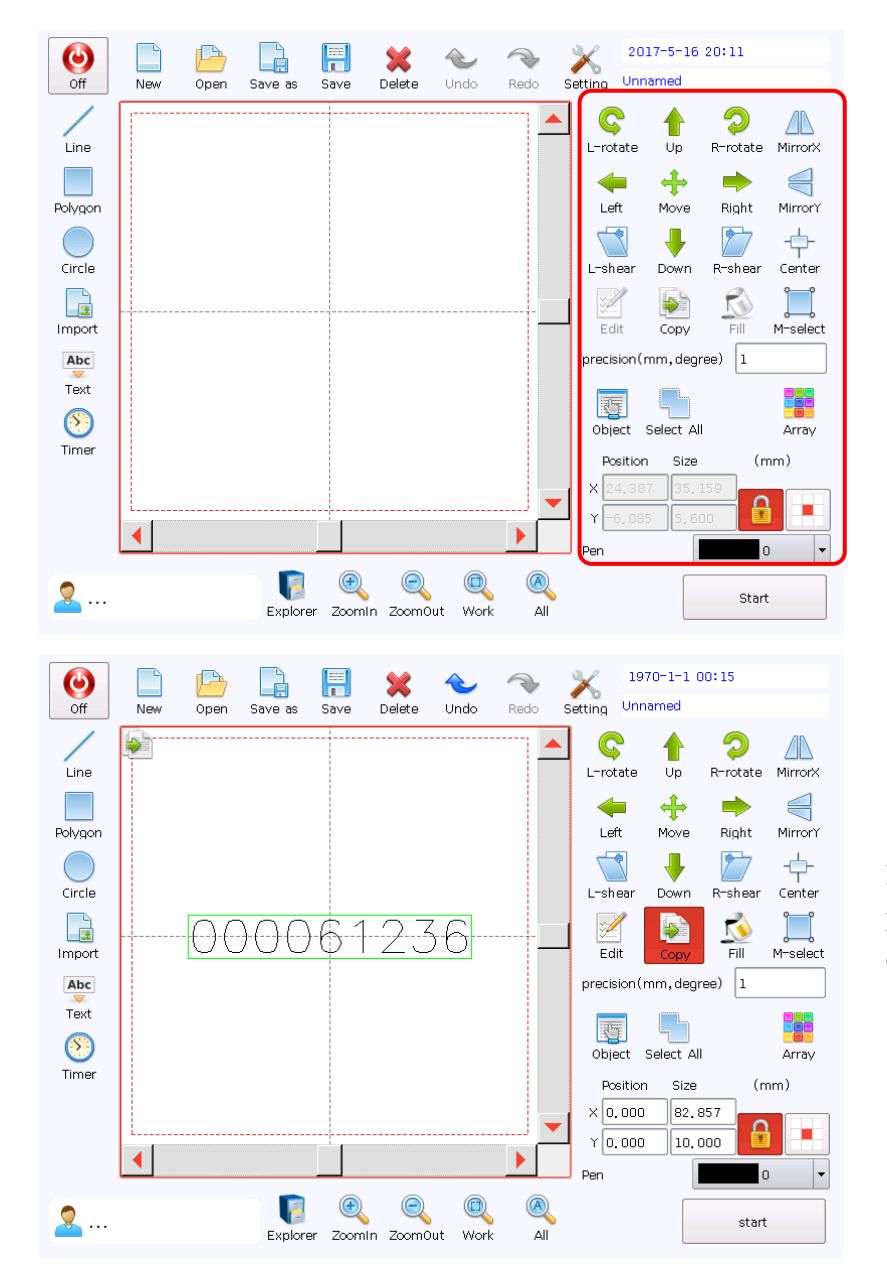

Copy. Click Copy, it turns to red, and the same icon will appear at the top left corner of the working area.

Enter the Copy command status. Click any position in the working area to copy the selected content to the specified position.

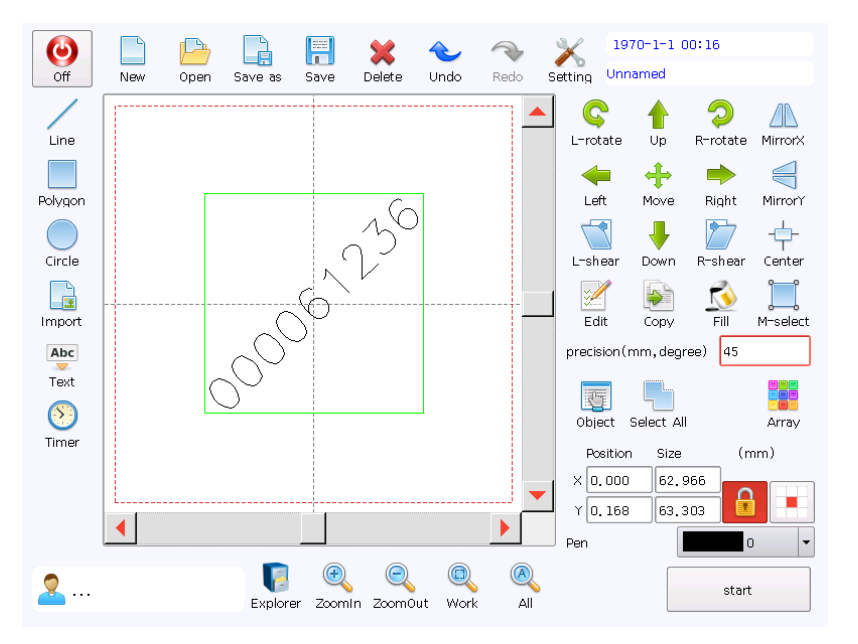

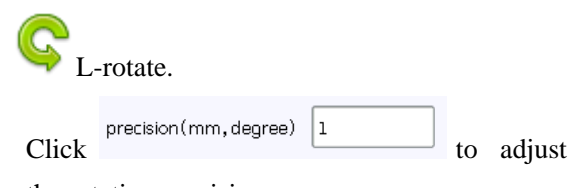

the rotation precision.

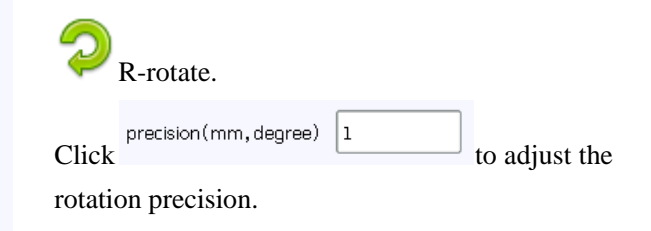

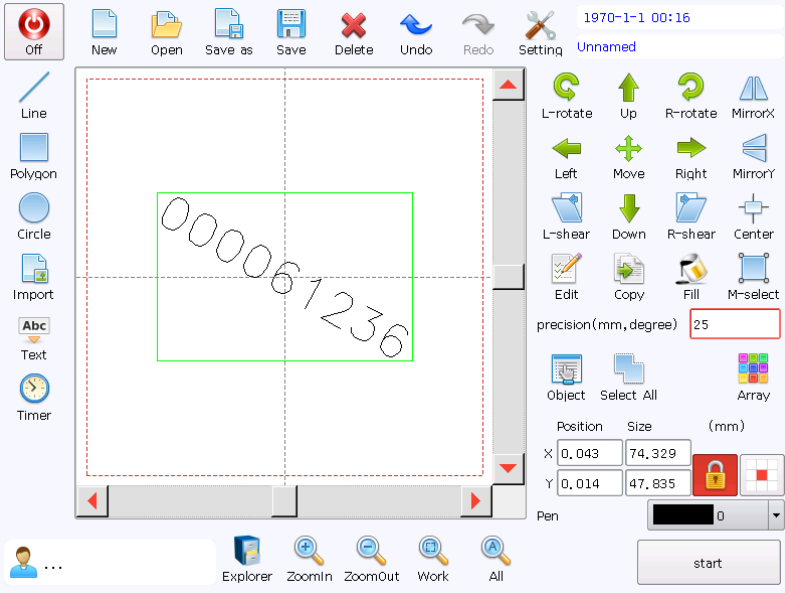

Ł

V

P

1970-1-1 00:16

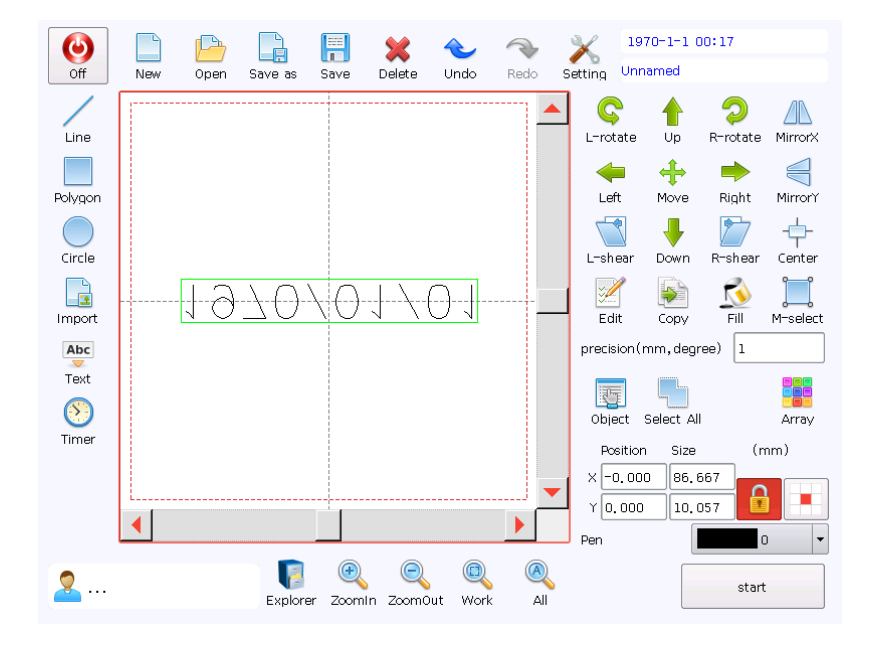

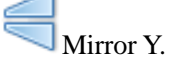

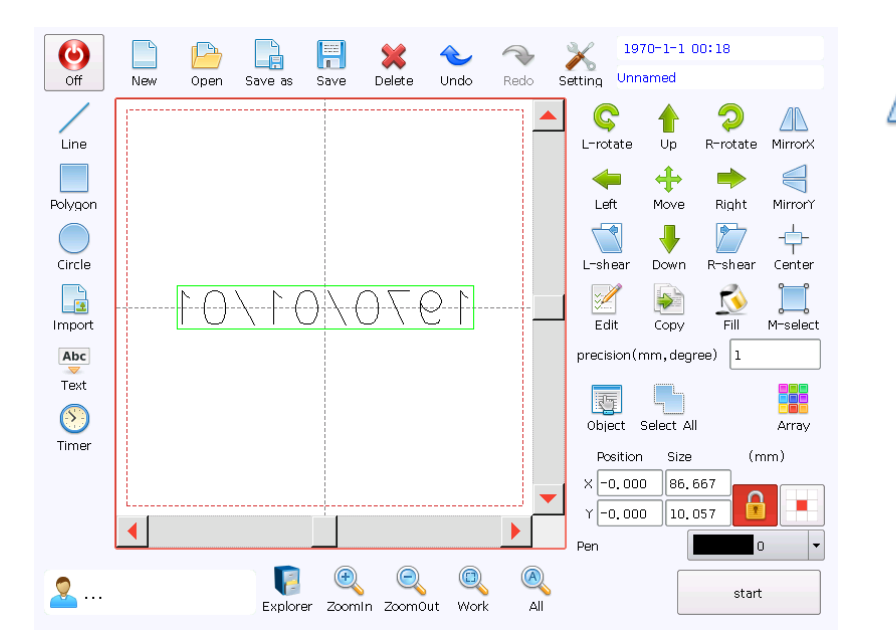

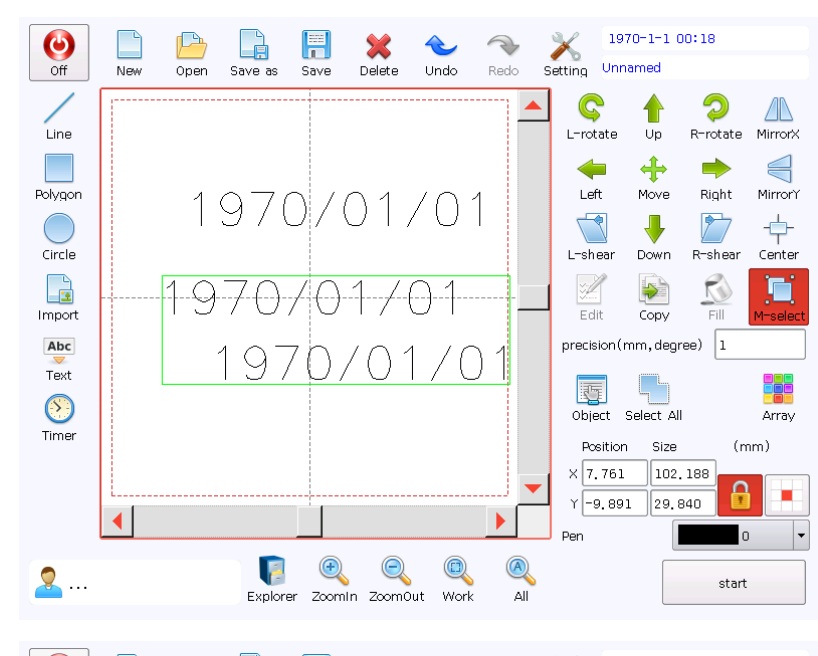

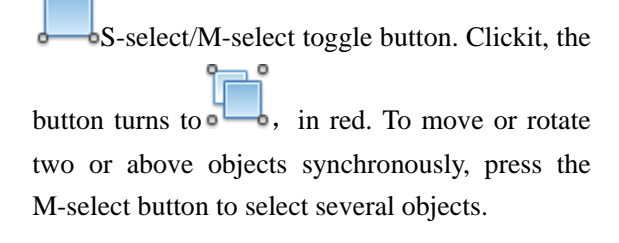

MirrorX.

Move. Click Move, it turns to red, and the same icon will appear at the top left corner of the working area.

Select the object to be moved, click and then click the target position to move the object to the target position.

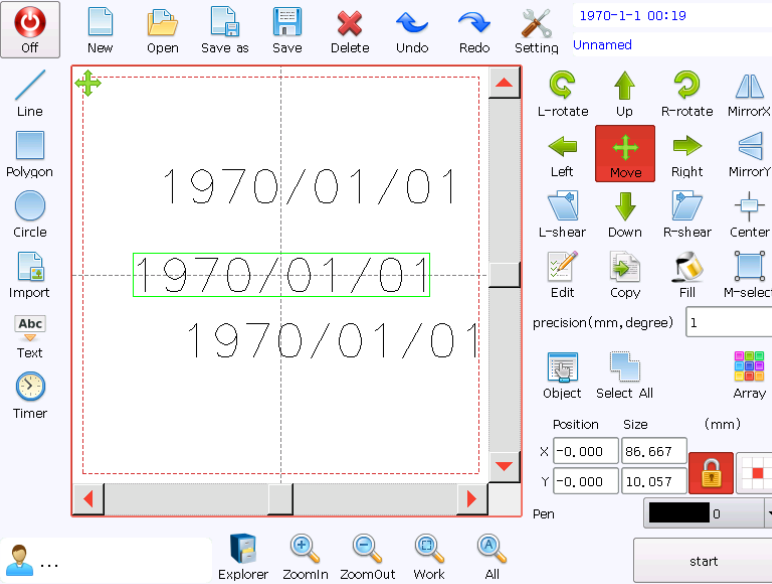

Work

All

Explorer Zoomin ZoomOut

| Off                                                | New | Den (                                                                                                    | Save as                                      | <b>F</b><br>Save                 | 💥<br>Delete | <b>∼</b><br>Undo | Redo | X<br>Setting | 1970-1-1<br>Unnamed | 00:21                                                                          |
|----------------------------------------------------|-----|----------------------------------------------------------------------------------------------------|----------------------------------------------|----------------------------------|-------------|------------------|------|--------------|---------------------|--------------------------------------------------------------------------------|
| Line<br>Polygon<br>Circle<br>Import<br>Abc<br>Text |     | المحالية المحالية المح<br>محالية المحالية المحالية المحالية المحالية المحالية المحالية المحالية المحالية المحالية المحالية المحالية المحالية المحالية المحالية المحالية المحالية المحالية المحالية المحالية المحالية المحالية المحالية المحالية المحالية المحالية المحالية المحالية المحالية المحالية المحالية المحالية المحالية المح<br>المحالية المحالية المحالية المحالية المحالية المحالية المحالية المحالية المحالية المحالية المحالية المحالية المحالية المحالية المحالية المحالية المحالية المحالية المحالية المحالي محالية المحالية المحالية المحالية المحالية المحالية الم | Enable<br>Angle(di<br>Line spa<br>Pen<br>Out | egre<br>cing(mn<br>line<br>imize | Fi          |                  |      |              | ? ×                 | R-rotate MirrorX<br>Right MirrorY<br>R-shear Center<br>Fill M-select<br>ree) 1 |
| Timer                                              |     |                                                                                                    | Explore                                      | Cancel                           | In Zoom0    | ut Work          | OK   | Pen          |                     | (mm)<br>354<br>09<br>0<br>0<br>•<br>•<br>•                                     |

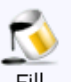

**Fill Fill:** The system default graphs to be imported or text to be edited are contour (hollow), to mark solid graph or text, you need to fill it.

It's recommended to fill the object without cross, overlapping or closure curve; otherwise, the expected filling effect may not be realized.

Click  $\overbrace{}^{\text{M}}$  the filling dialogue will pop out as shown in the figure.

Click "Enable" to activate the filling parameters. Not to tick "Enable" means no filling.

**Angle:** The angle of filling line. Right icons show the common filling angle, respectively  $0^{\circ}$ ,  $90^{\circ}$  and  $45^{\circ}$ .

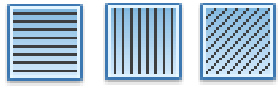

Line Distance: Distance between filling lines.

**Layer**: Marking parameter layer required for filling line.

**Contour:** Indicate whether to display or mark the contour of original graph, i.e. whether to maintain original contour of filling graph.

**Optimization:** The laser order after optimization filling.

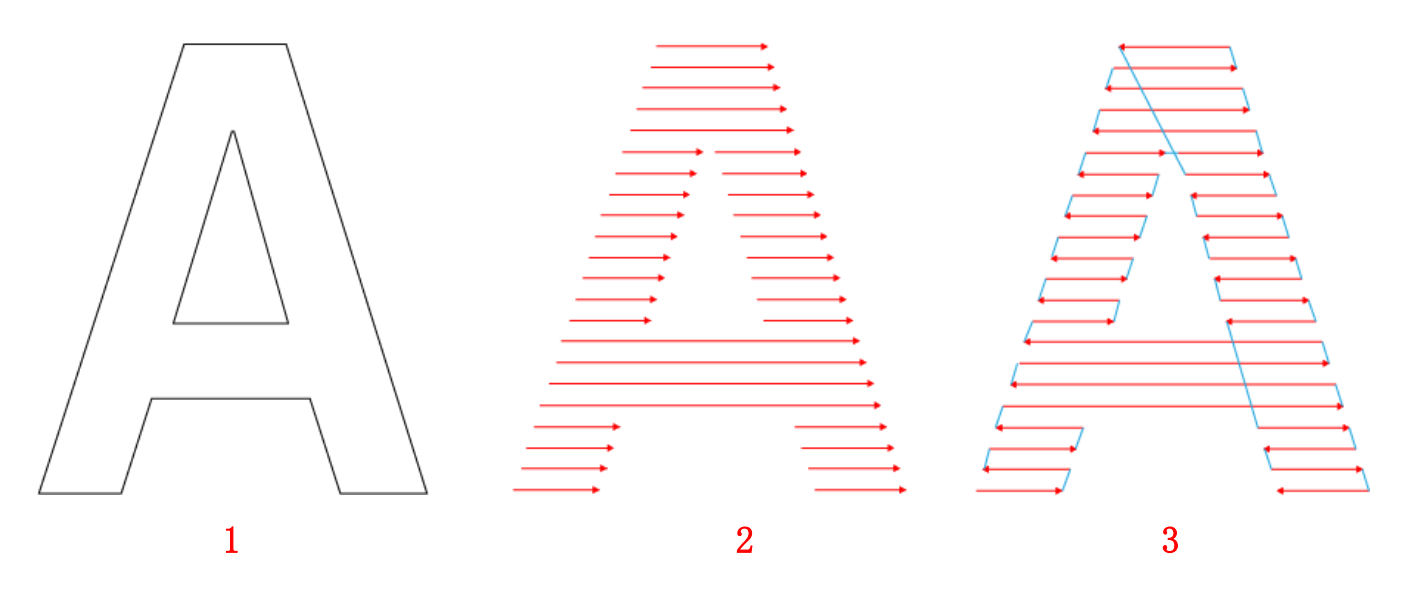

Figure 1, 2 and 3 respectively show the simulated diagram of laser pen writing order before filling, during common filling and optimization filling; wherein, red line represents the filling line, and blue line represents the jump path.

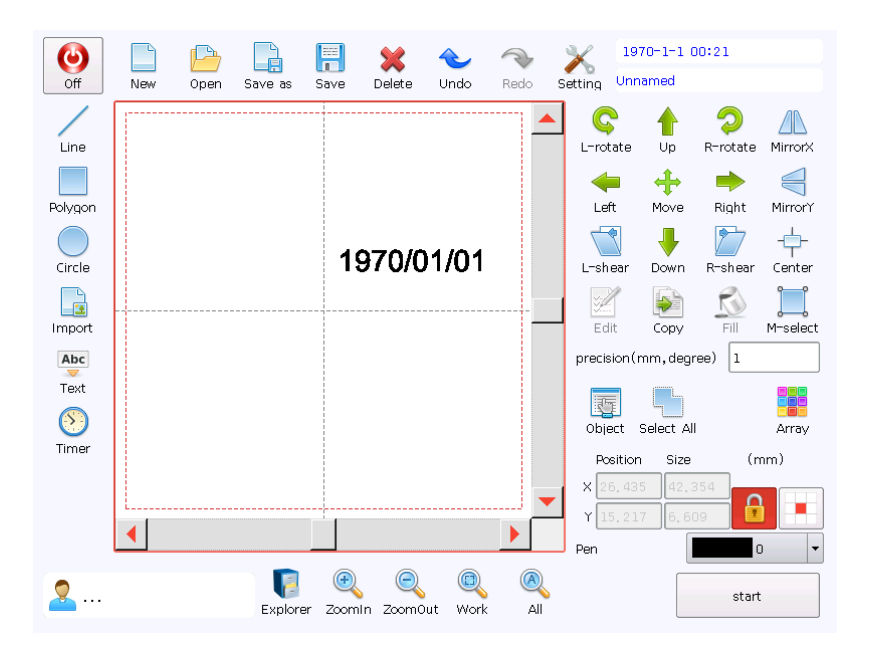

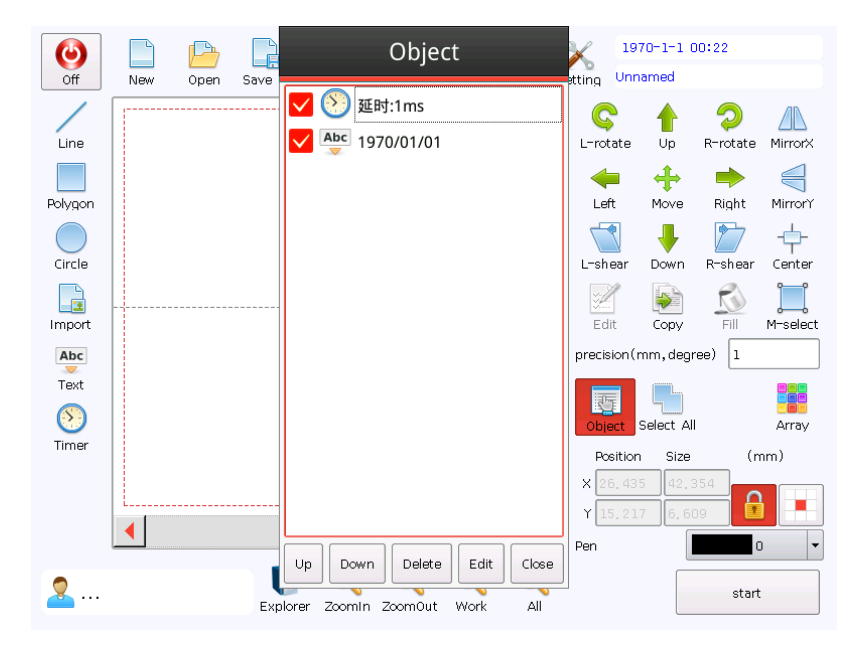

The left figure shows the rendering after filling.

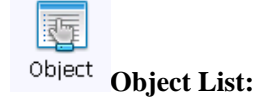

The Object List displays all objects currently added.

Click "Up" and "Down" to adjust the marking sequence of all objects.

Click "Delete" to delete selected object.

Click "Edit" to edit the selected object.

Click "Open/Close" to open or close selected object. If the object is closed, the object will not be displayed in the working area or marking is done, but the object may not be deleted. Open the object, the object will be displayed and the marking will be done.

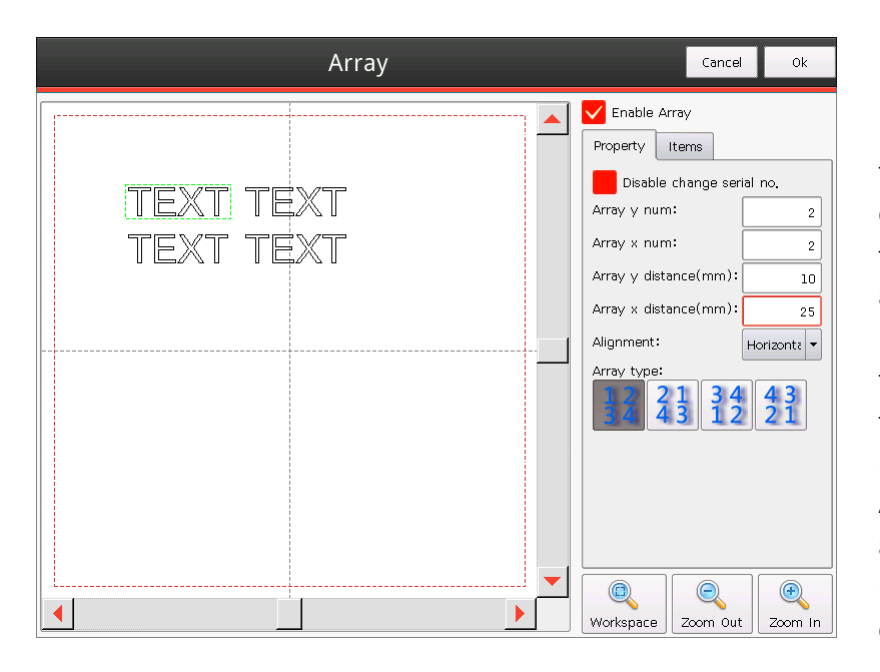

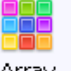

Array Array: Check the "array mode" to open the array function. Use this function to copy the contents of the current view area according to the number of rows and the number of columns and the distance, column distance and so on.

Do not change the serial number content: When the array of text in the serial number content, through this option can be set to each text serial number is consistent.

Arrange direction: When the contents of the array of serial number content, by selecting the horizontal arrangement or vertical arrangement can change the text arrangement.

Direction: You can set the order of the code by clicking.

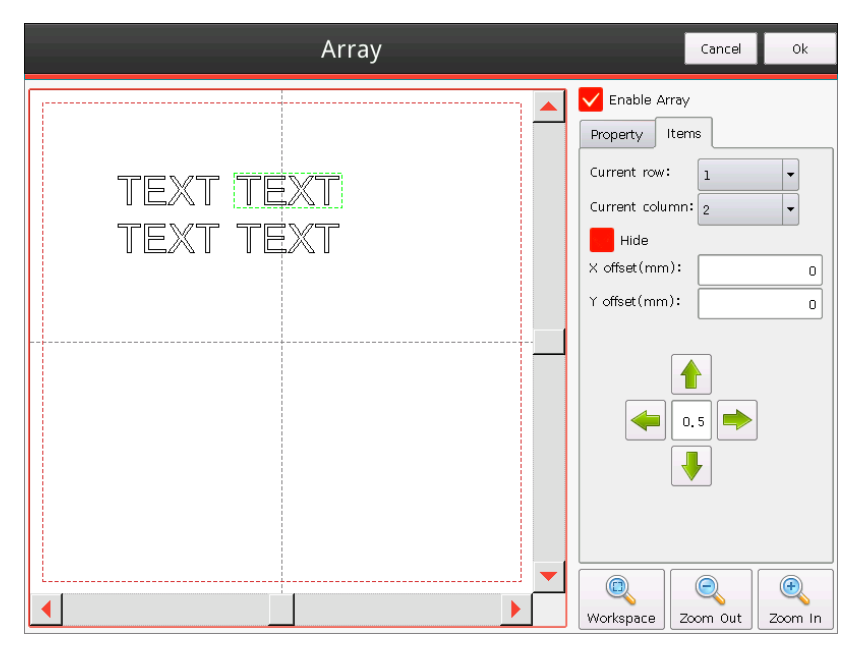

Items Items: Used to fine tune the relative distance between the texts after the array to achieve uniformity on the product.

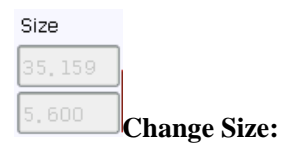

Select the graph in the working area, the lock and unlock at lower right corner are available. At this time, set the Size X and Y of lock or unlock.

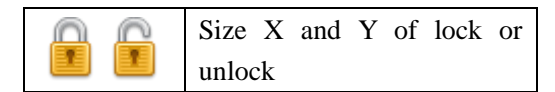

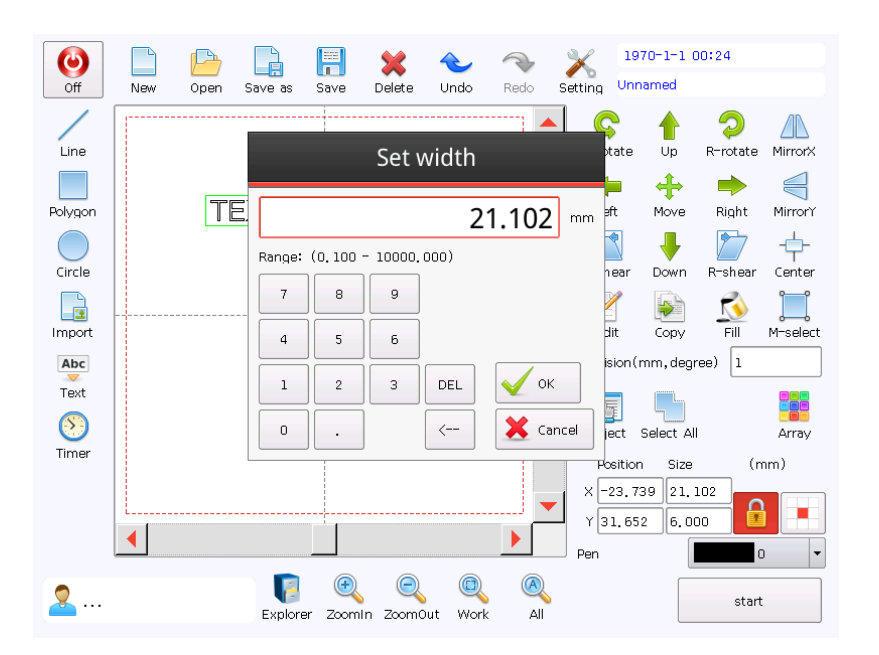

Click the size (X-width, Y-height) and input corresponding value in the dialogue popped out, and click "OK" to change the value. If the X-Y is locked, to change a value, the other value will be zoomed automatically. If the X-Y is unlocked, to change a value, the other value will not be changed.

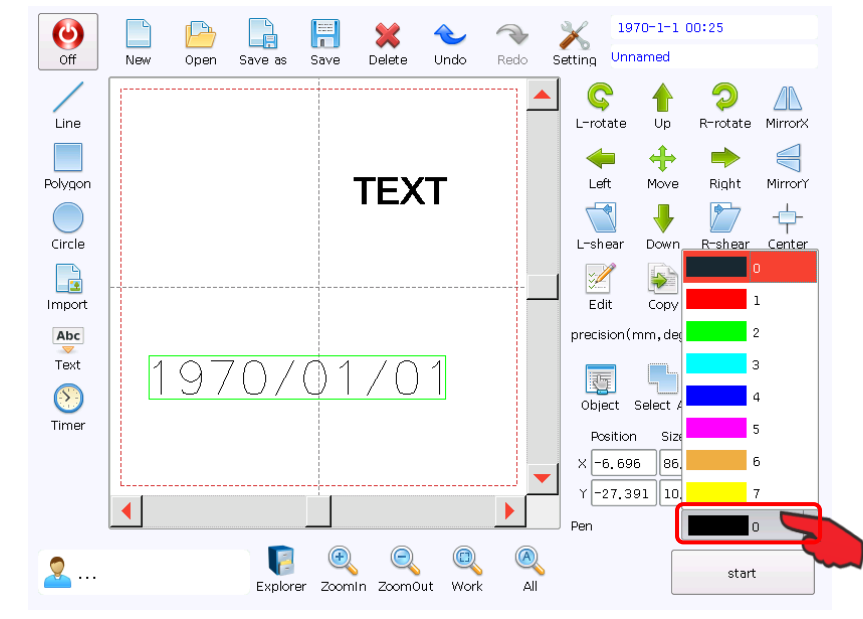

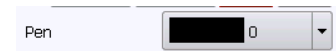

### Change the marking parameter layer:

In the working area, click the object whose layer needs to be changed, and then click "layer" option, and select corresponding layer from layers of different colors popped out.

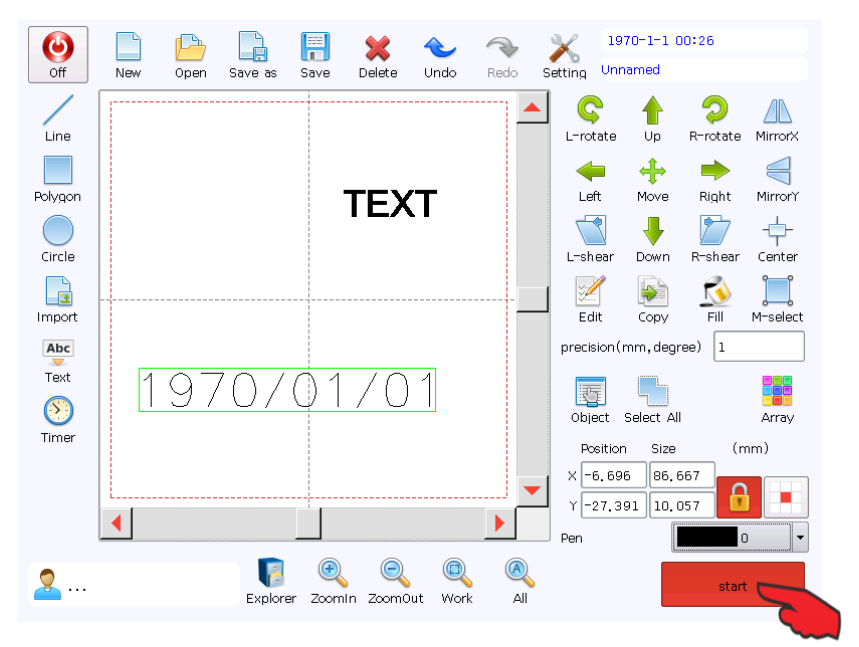

After all preparation works are completed, click

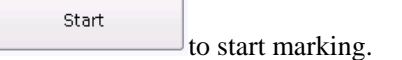

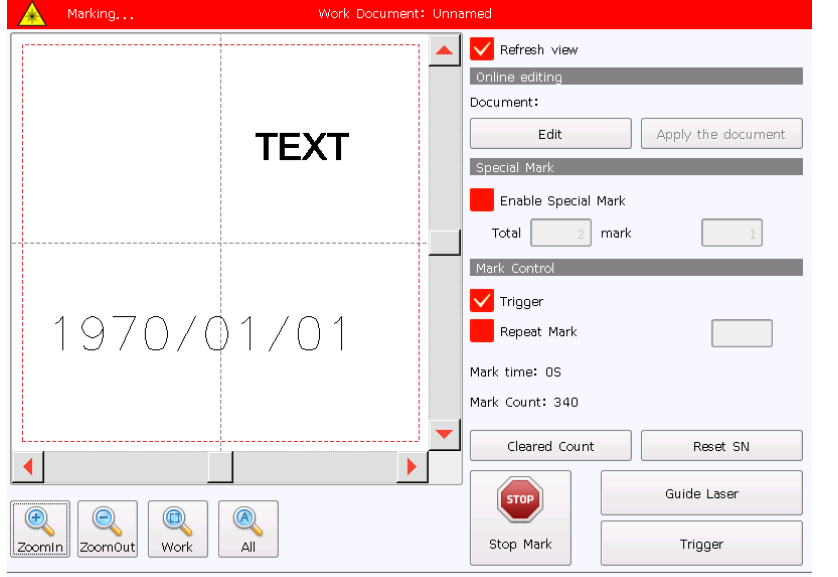

Marking Mode: Normal Mode / Production Line: Left-to-right / Enable Encoder: Open

"online editing""conditions Mark""Mark control", "Mark Count" and "Mark Time" are displayed in the right of interface.

**Refresh the view window:** Tick it to refresh mark content in the view window during marking, other wise, click "Stop Mark" to refresh the content in the view window as current mark content at one time. Close "Refresh the view window", the marking speed will be greatly improved, so it's suggested to close "Refresh the view window" during high-speed marking.

**Conditional Mark:** This option is usually used for marking of integrated circuit or triode. Generally, use this option during debugging or replenishment.

**Conditional Mark:** This option is usually used for marking of integrated circuit or triode. Generally, use this option during debugging or replenishment.

For example, a triode has 25 pieces. During debugging or replenishment, only 1 piece needs marking (assume the 17<sup>th</sup> one), tick "Conditional Mark" and fill in "25" and "17" in two boxes below. So, during marking, it only marks the 17<sup>th</sup> one.

**Enable port trigger:** Only this option is ticked, the external trigger signal can be accepted by the system; otherwise, the external trigger signal is invalid. It's recommended to always tick this option; otherwise, the system may not respond to

#### trigger signal of photoelectric sensor.

**Continuous code:** check the continuous code, the subsequent box can be set each time the number of strokes, when filled with 0, said the trigger once after the infinite cycle of continuous code.

Red laser guide: Click this button, it turns to red, the guide laser will scan the overall contour of the selected object. During marking, it automatically shuts down the guide laser. After marking, it automatically opens the guide laser and then click this button to close the guide laser. Generally, it's only used for debugging. It's suggested closing "red laser guide" innormal mark status.

Cleared Count: Click this button to clear the mark count.

Serial Number Reset: Resets all serial numbers in the document to their initial state.

**Soft trigger:** Manual marking, click it once to complete a mark.

Stop Mark: Exit mark status.

# **VII** Operation Examples

### 7.1 Example 1

Create a project file and add the content shown in the left figure to the working area.

Batch NO.:15031258 Mfg.date:1970.01.01 EXP.date:1971.01.01

| Abc                  | Text                 |                                                    |                                          |          | X Canc         | е               |  |  |  |  |
|----------------------|----------------------|----------------------------------------------------|------------------------------------------|----------|----------------|-----------------|--|--|--|--|
| Text Conte           | <sup>nts</sup> Batch | Batch NO.:15031258 Char Height (mm 10 Apply to all |                                          |          |                |                 |  |  |  |  |
|                      |                      |                                                    |                                          |          | Char Space(mm  | Apply to all    |  |  |  |  |
| Font                 | DanXia               | an_new.csf                                         |                                          | Browse   | Row Space(mm   |                 |  |  |  |  |
| Save to file         |                      |                                                    |                                          | Browse   | •              |                 |  |  |  |  |
| text Bat             | :h NO.:150           | )31258                                             |                                          | Abc Up   |                | text Fixed Text |  |  |  |  |
|                      |                      |                                                    |                                          | Abs Down |                | 15 Date         |  |  |  |  |
|                      |                      |                                                    |                                          |          |                |                 |  |  |  |  |
| 0 1                  | 2                    | 3 4                                                | 5 6                                      | 7 8      | 9              | *#?             |  |  |  |  |
| o w                  | E                    | RT                                                 | YU                                       | I O      | Р              | <b>↑</b>        |  |  |  |  |
| A                    | s                    | D F                                                | GН                                       | I K      | L <b>E</b>     | <b>→</b>        |  |  |  |  |
|                      | 7                    | x c                                                | V B                                      | N M      |                |                 |  |  |  |  |
|                      | -L                   | <u> </u>                                           | i li li li li li li li li li li li li li | <u> </u> |                | <b>•</b>        |  |  |  |  |
| Lower                | _                    |                                                    |                                          |          | nter           |                 |  |  |  |  |
| Abc                  | Text                 |                                                    |                                          |          | X Canc         | е ок            |  |  |  |  |
| Text Conte           | nts Batch            | NO.:1503125                                        | 8                                        |          | Char Height(mm | 10 Apply to all |  |  |  |  |
|                      |                      |                                                    |                                          |          | Width Factor   | 1 Apply to all  |  |  |  |  |
|                      |                      |                                                    |                                          |          | Char Space(mm  | 0 Apply to all  |  |  |  |  |
| Font<br>Save to file | DanXii               | an_new.cst                                         |                                          | Browse   | Row Space(mm   | 0               |  |  |  |  |
| Bate to me           | -h NO 150            | 121258                                             |                                          |          | ····           |                 |  |  |  |  |
| text                 |                      | 51250                                              |                                          | Ab Up    |                | text Fixed Text |  |  |  |  |
|                      |                      |                                                    |                                          | Abs Down |                | 15 Date         |  |  |  |  |
|                      |                      |                                                    |                                          |          |                |                 |  |  |  |  |
| 0 1                  | 2                    | 3 4                                                | 5 6                                      | 7 8      | 9              | *#?             |  |  |  |  |
| Q W                  | E                    | R T                                                | ΥU                                       | I O      | Р              | <b>^</b>        |  |  |  |  |
| A                    | s                    | D F                                                | GH                                       | јк       | L ¢            | >               |  |  |  |  |
|                      | z                    | x c                                                | V B                                      | N M      |                |                 |  |  |  |  |
| Lower                |                      |                                                    |                                          |          | Internet       |                 |  |  |  |  |
| 201101               |                      |                                                    |                                          |          |                |                 |  |  |  |  |

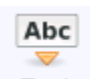

Click Text to create a text object.

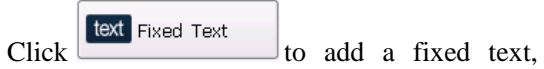

change the content to: "Batch No.:15031258". and change the font to "DanXin\_new.csf".

To insert a newline, input "Batch No.:15031258" and then click "(newline)". If no "line break" is added, the text will be in a row.

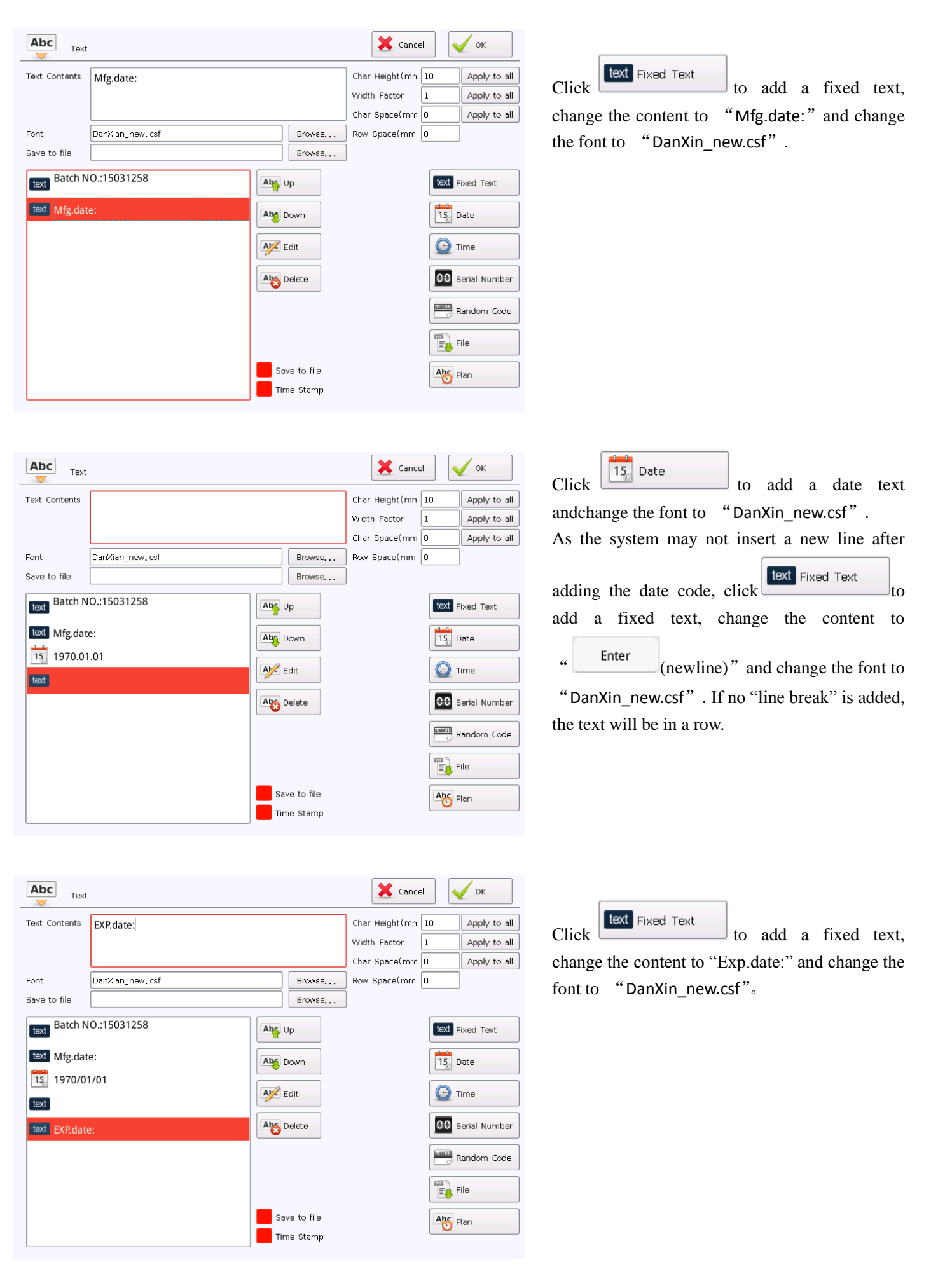

| Cancel V OK                 |
|-----------------------------|
|                             |
| NULL                        |
| 365<br>✔ Show Leading Zeros |
|                             |

## 15 Date

Click to add a date text, and change the font to "DanXin\_new.csf", Modify "offset value" to "365" (one year warranty). If no "offset value" is set, the "date code" may not display the offset value. Change the font to "DanXin\_new.csf".

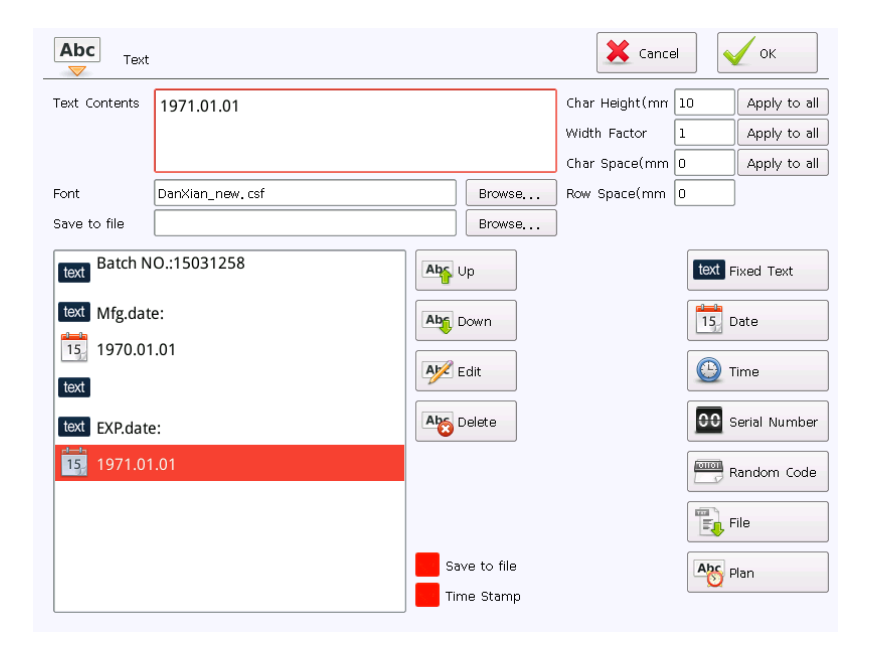

The left figure shows the rendering after the "Exp. date" is added, the date behind the "Exp. date" is 365 days (one year) later than the current date.

# 7.2 Example 2

Create a project file and add the content shown in the left figure to the working area. The overall height is 16mm.

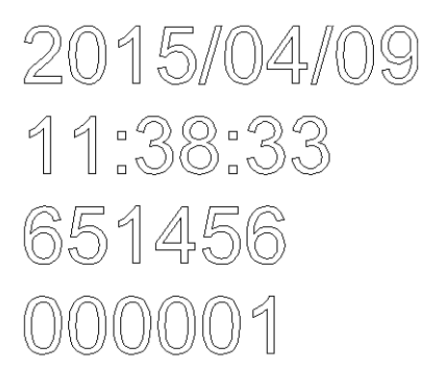

Format: Date (Y/M/D) Time (H:M:S) Random Code (6 digits traceable) Serial No. (6 digits traceable)

| Abc Text             | X Cance                                         | ОК                                                  |                                                        |
|----------------------|-------------------------------------------------|-----------------------------------------------------|--------------------------------------------------------|
| Text Contents        | Char Height(mn<br>Width Factor<br>Char Space(mm | 10 Apply to all<br>1 Apply to all<br>0 Apply to all | Click Text to add a text object.                       |
| Font DanXian_new.csf | Browse Row Space(mm                             | 0                                                   |                                                        |
|                      | Erowse,                                         | Fixed Text                                          | Click To add a date text, as shown in the left figure. |

| Abc<br>Text       |            |     |            | X Cance        |      | бк            |
|-------------------|------------|-----|------------|----------------|------|---------------|
| Text Contents     | 2015/04/09 |     |            | Char Height(mm | 10   | Apply to all  |
|                   |            |     |            | Width Factor   | 1    | Apply to all  |
|                   |            |     |            | Char Space(mm  | 0    | Apply to all  |
| Font              | Arial      |     | Browse     | Row Space(mm   | 0    | ]             |
| Save to file      |            |     | Browse     | ]              |      |               |
| <b>15</b> 2015/04 | 4/09       | Abs | Up         |                | text | Fixed Text    |
|                   |            |     | Down       |                | 15   | Date          |
|                   |            | A M | Edit       |                | •    | Time          |
|                   |            |     | Delete     |                | 00   | Serial Number |
|                   |            |     |            |                |      | Random Code   |
|                   |            |     |            |                | Ð    | File          |
|                   |            | Sa  | ve to file |                | Abc  | Plan          |
|                   |            | Tir | me Stamp   |                |      |               |

Change the font to "Arial.ttf".

| Abo    | C Te    | ext    |   |   |   |   |     |   |     |      |       |     | X Cal       | ncel            |          | ок           |
|--------|---------|--------|---|---|---|---|-----|---|-----|------|-------|-----|-------------|-----------------|----------|--------------|
| Text ( | Content | s      |   |   |   |   |     |   |     |      |       | Chi | ar Height(m | nr 10           |          | Apply to all |
|        |         |        |   |   |   |   |     |   |     |      |       | Wie | dth Factor  | 1               |          | Apply to all |
|        |         |        |   |   |   |   |     |   |     |      |       | Chi | ar Space(m  | m O             |          | Apply to all |
| Font   |         | Arial  |   |   |   |   |     |   |     | Brow | vse   | Ro1 | v Space(mi  | m O             |          |              |
| Save 1 | to file |        |   |   |   |   |     |   |     | Brow | vse   |     |             |                 |          |              |
| 15     | 2015    | /04/09 |   |   |   |   |     |   | Abs | Jp   |       |     |             |                 | text Fix | ked Text     |
| text   |         |        |   |   |   |   |     |   | Abs | )own |       |     |             |                 | 15 Da    | ite          |
|        |         |        |   |   |   |   |     |   |     |      |       |     |             |                 |          | •            |
| 0      | 1       | 2      |   | 3 | 4 | 5 |     | 6 | 7   |      | В     | 9   |             |                 |          | *#?          |
| q      | w       | e      |   | r | t | у | · ] | u | I   |      | D     | р   |             |                 |          |              |
|        | a       | s      | d |   | f | g | h   |   | J   | k    | - 1   |     | ÷           |                 | ⇒        |              |
| ,      |         | z      | x |   | с | v | b   |   | n   | m    | ×     |     |             | $\mathbf{\Psi}$ |          |              |
| Up     | per     |        |   |   |   |   |     |   |     |      | Enter |     |             |                 |          |              |

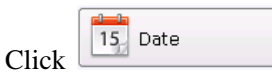

to add a fixed text,

change the content to "(newline)" and change the font to "Arial.ttf".

| H(24h)       •         H(24h)       •         Preset Format         H:M:S         H:M         AM H:M         A H:M         AM H:MS         A H:MS         A H:MS | Now: 11:39:12                  | AM AM<br>PM PM<br>Show Lea                                                                        | Click Time to add a time texture, and change the font to "Arial.ttf".<br>And then, click Fixed Text to add a fixed text, change the content to "(newline)" and change the font to "Arial.ttf".                                                                               |
|----------------------------------------------------------------------------------------------------|--------------------------------|---------------------------------------------------------------------------------------------------|----------------------------------------------------------------------------------------------------|
| 01001<br>1001<br>******                                                                                                    |                                | Cance                                                                                             | Click Random Code to add a random code text, as shown in the left figure. Edit the random code format in the random code editor. The random code shall be 6 digits, so we input six "*" in the edit box and click OK.                                                        |
| , : ;<br>+ - *<br>]   @<br>( ) Φ                                                                                                    | !<br>/ = <<br># \$ %<br>° ℃ °F | ?'''\<br>>{}[<br>^&~`<br>% % mg kg                                                                | Return<br>Page Up<br>Page Down<br>Symbol<br>Library                                                                                                    |
| Abc       Text         Text Contents       274468         Font       Arial         Save to file                                                                  |                                | Cancel<br>Char Height (mr.<br>Width Factor<br>Char Space(mm.<br>Browse., Row Space(mm.<br>Browse. | Image: Click       Browse         Browse       after the "Save to file". It's highly recommended to save it to "Internal Storage" (the system can automatically protect the file from being lost in case of accident power outage). Customize a file name for collecting the |

15 Date

🕒 Time

File File

Abc Plan

00 Serial Number

Random Code

saved data.

Abs Down

M Edit

Abs Delete

Save to file Time Stamp

11:39:28

text

|            | Explore | er      |         |     |     |   |   |   |   |   |      |   |   | ſ                  | Exit       |
|------------|---------|---------|---------|-----|-----|---|---|---|---|---|------|---|---|--------------------|------------|
| 0          | 1       | 2       | 3       | 4   | ŧ Į | 5 | 6 | Ŀ | 7 | 8 | 9    |   |   |                    | *#?        |
| q          | w       | е       | r       | · t | :   | у | u |   | i | 0 | р    |   | 4 |                    |            |
|            | a       | s       | d       | f   | g   |   | h | j | k |   | I.   | ÷ |   | ≯                  |            |
| ,          |         | z       | x       | c   | v   |   | b | n | m |   |      |   | ≁ |                    |            |
| Up         | per     |         |         |     |     |   |   |   |   | E | nter |   |   |                    |            |
|            |         |         |         |     |     |   |   |   |   |   |      |   |   | Mox<br>Mox<br>File | vy<br>Info |
| File Nan   | ne new  | v test  |         |     |     |   |   |   |   |   |      |   |   |                    | Save       |
| File filte | r Doc   | cuments | (*.txt) |     |     |   |   |   |   |   |      |   |   | -                  | Cancel     |

Input the file name and click save

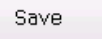

to

| Text Contents     274468     Char Height (mm 10 Apply t)       Width Factor     1 Apply t)       Width Factor     1 Apply t)       Char Space(mm 0 Apply t)     Char Space(mm 0 Apply t)       Save to file     fdisk/new test, txt                                                                                                    | ок                                           |
|----------------------------------------------------------------------------------------------------|----------------------------------------------|
| Font Arial Browse Row Space(mm 0                                                                                                    | Apply to all<br>Apply to all<br>Apply to all |
| Save to file fdisk/new test.txt Browse                                                                                                    |                                              |
|                                                                                                    |                                              |
| 11:39:28       Image: Constraint of the sector of the sector | e Text<br>e<br>ne<br>ial Number              |
| Random C                                                                                                    | idom Code                                    |
| File                                                                                                    |                                              |
| Save to file                                                                                                    | ı                                            |

.

Tick both "Save to file" and "Time Stamp".

| And then click Fixed Text to add a fixed   |
|--------------------------------------------|
| text, Delete its contents and add it once, |
| Enter "(newline)" and change the font to   |
| "Arial.ttf".                               |

| Abc     | Tex     | t          |          |      |   |   |   |            |       | X Ca          | incel           |          | ок           |
|---------|---------|------------|----------|------|---|---|---|------------|-------|---------------|-----------------|----------|--------------|
| Text Co | ontents |            |          |      |   |   |   |            |       | Char Height(r | nn 10           | )        | Apply to all |
|         |         |            |          |      |   |   |   |            |       | Width Factor  | 1               |          | Apply to all |
|         |         |            |          |      |   |   |   |            |       | Char Space(n  | nm 🛛            |          | Apply to all |
| Font    |         | Arial      |          |      |   |   |   | Brows      | e     | Row Space(m   | ım O            |          |              |
| Save to | o file  | fdisk/r    | new test | .txt |   |   |   | Brows      | e     |               |                 |          |              |
| text    | 2015/0  | 4/09<br>28 |          |      |   |   |   | Jp<br>Jown |       |               |                 | text Fix | te           |
| 0       | 1       | 2          | 3        | 4    | 5 | 6 | 7 | 8          | 9     |               |                 |          | *#?          |
| q       | w       | e          | r        | t    | у | u | i | 0          | р     | 1             | ♠               |          |              |
| a       |         | 5          | d        | f    | g | h | j | k          | Т     | ÷             |                 | ⇒        |              |
| ,       |         | 2          | x        | с    | v | b | n | m          | ×     |               | $\mathbf{\Psi}$ |          |              |
| Upp     | ber     |            |          |      |   |   |   |            | Enter |               |                 |          |              |

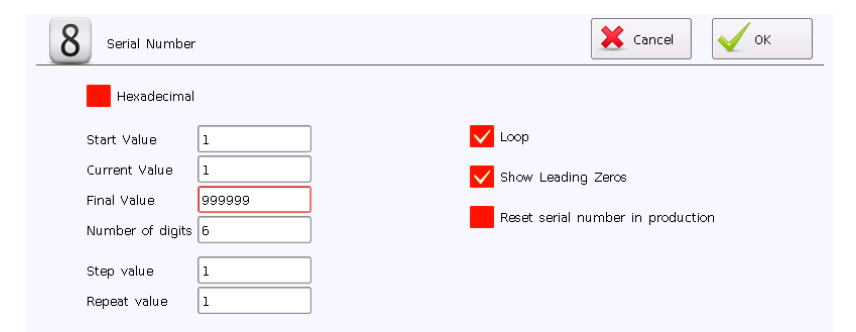

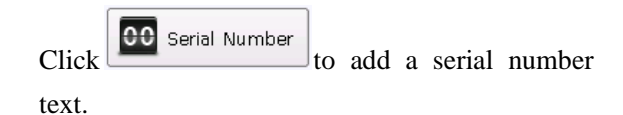

Start value: 1 (The first number is "1")
Current value: 1 (after editing, "start marking"
from "1")

Final value: 999999 (Max. 999999)

Number of digits: 6 (Max. 6 digits)

**Step value:** 1 (progressive increase of 1 at once) **Number of marking:** 1 (once for a serial number)

**Loop:** Ticking means marking from "000001" after "999999" is completed. No ticking means to stop marking after "9999999" is completed.

**Leading zeros:** Ticking means that "0" will be supplemented for the value less than 6 digits. No ticking means to show the actual digit of the serial number.

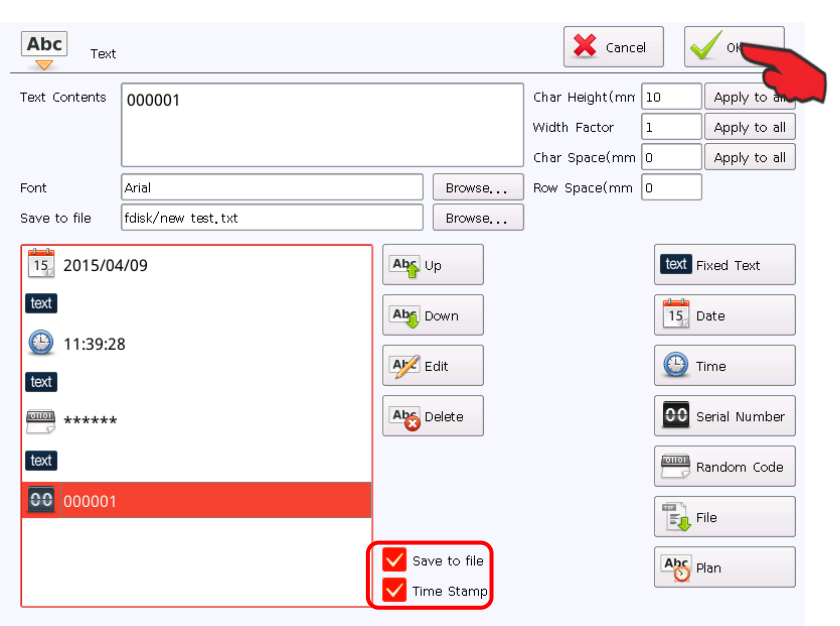

### Tick both "Save to file" and "Time Stamp".

To save the serial number with the random code in the same file, there is no need to change the save directory or file name. Not to save the serial number with the random code in the same file, "Browse" to customize a file name. In the examples, we save the random code and serial number in the same file.

After completion, click on the top

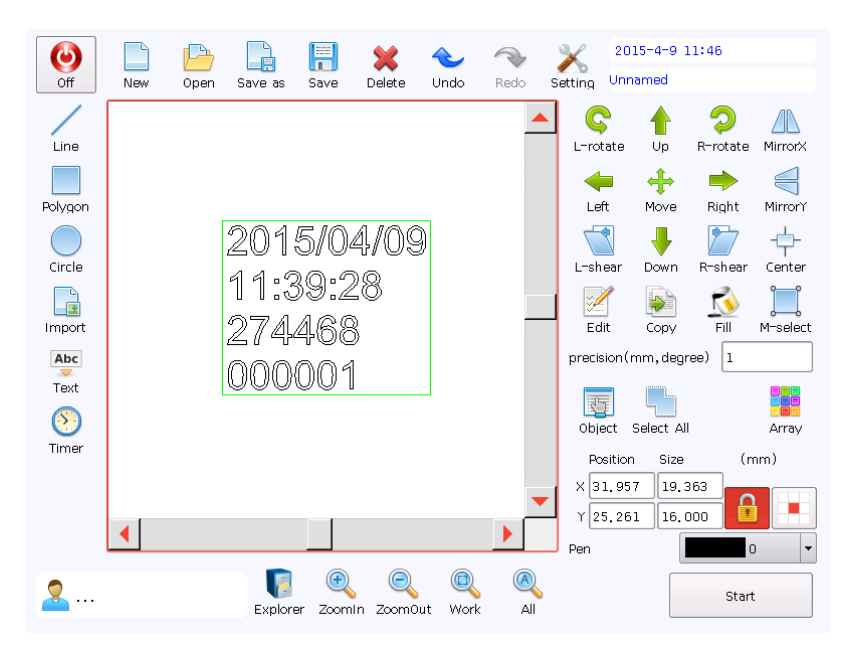

As shown in the left figure, modify it to normal length. Adjust Y size to 16mm.

| 📃 new test.txt - 记               | 事本                              |                |          |
|----------------------------------|---------------------------------|----------------|----------|
| 文件(E) 编辑(E) 7                    | 格式( <u>O</u> ) 查看(V)            | 帮助( <u>H</u> ) |          |
| 2015-4-9 11:47                   | :20 274468000                   | 0001           | <u>^</u> |
| 2015-4-9 11:47                   | 274468000                       | 0001           |          |
| 2015-4-9 11:47                   | 274468000                       | 0001           |          |
| 2015-4-9 11:47                   | :21 730464000                   | 002            | =        |
| 2015-4-9 11:47                   | 22 172335000                    | JUU3<br>2004   | _        |
| 2015-4-9 11:47                   | :22 UII234000<br>192 171227000  | 1004<br>0005   |          |
| 2015-4-9 11.41<br>2015-4-9 11.47 | 23 111321000<br>2024 651653000  | 0005           |          |
| 2015-4-9 11.41                   | .24 031033000<br>7.94 137130000 | 0000           |          |
| 2015-4-9 11.47                   | ·24 107100000<br>·24 607846000  | 1008           |          |
| 2015-4-9 11:47                   | 25 043127000                    | 0009           |          |
| 2015-4-9 11:47                   | :25 535733000                   | 0010           |          |
| 2015-4-9 11:47                   | :26 158821000                   | 0011           |          |
| 2015-4-9 11:47                   | :26 244018000                   | 0012           |          |
| 2015-4-9 11:47                   | :27 578428000                   | 0013           |          |
| 2015-4-9 11:47                   | :27 130502000                   | 0014           |          |
| 2015-4-9 11:47                   | :28 822401000                   | 015            |          |
| 2015-4-9 11:47                   | 2:28 762354000                  | 0016           |          |
| 2015-4-9 11:47                   | :28 484446000                   | 0017           |          |
| 2015-4-9 11:47                   | :29 810453000                   | 0018           |          |
| 2015-4-9 11:47                   | 229 322372000                   | 0019           | -        |
|                                  |                                 |                |          |

The left figure shows the rendering that the random code and serial number file is opened. As shown, there is no "blank space" between the random code and serial number. To separate the random code and serial number with a "blank space", save the fixed text "newline" of the two in the marking file in the same file.

| Abc<br>Text                                                                                     |                    |     |                          | X Cance                                         |                   | ок                                           |
|-------------------------------------------------------------------------------------------------|--------------------|-----|--------------------------|-------------------------------------------------|-------------------|----------------------------------------------|
| Text Contents                                                                                   |                    |     |                          | Char Height(mm<br>Width Factor<br>Char Space(mm | 4.37057<br>1<br>0 | Apply to all<br>Apply to all<br>Apply to all |
| Font                                                                                            | Arial              |     | Browse                   | Row Space(mm                                    | 0                 |                                              |
| Save to file                                                                                    | fdisk/new test.txt |     | Browse                   | ]                                               |                   |                                              |
| 15       2015/04         Lext       20         11:49:3       11:49:3         Lext       11:49:4 | 4/09               |     | p<br>own<br>dit<br>elete |                                                 |                   | ixed Text<br>Date<br>ime<br>serial Number    |
| text                                                                                            |                    | Sav | e to file<br>e Stamp     |                                                 | F F               | ile                                          |

Select the "fixed text" (New Line) between the random code and serial number, tick "Save to file", and then the file name and the file path are consistent with the random code and serial number.

| 🧾 new test.txt - 记事本            |          |
|---------------------------------|----------|
| 文件(F) 编辑(E) 格式(O) 查看(V) 帮助(H)   |          |
| 2015-4-9 11:50:16 338610 000059 | <u> </u> |
| 2015-4-9 11:50:16 338610 000059 |          |
| 2015-4-9 11:50:17 338610 000059 |          |
| 2015-4-9 11:50:17 360801 000060 | =        |
| 2015-4-9 11:50:18 062430 000061 |          |
| 2015-4-9 11:50:18 215575 000002 |          |
| 2015-4-9 11.50.19 138800 000005 |          |
| 2015 4 9 11:50:19 303131 000004 |          |
| 2015-4-9 11:50:20 286035 000066 |          |
| 2015-4-9 11:50:21 116250 000067 |          |
| 2015-4-9 11:50:22 364310 000068 |          |
| 2015-4-9 11:50:22 508284 000069 |          |
| 2015-4-9 11:50:22 038077 000070 |          |
| 2015-4-9 11:50:23 057266 000071 |          |
| 2015-4-9 11:50:23 738054 000072 |          |
| 2015-4-9 11:50:24 146173 000073 |          |
| 2015-4-9 11:50:24 143527 000074 |          |
| 2015-4-9 11:50:25 571475 000075 |          |
| 2015-4-9 11:50:25 231557 000076 |          |
| 2015-4-9 11:50:25 331232 000011 |          |
| 2015-4-9 11.50.20 241451 000018 | -        |
| 2010 4 0 11.00.21 121110 000010 |          |

As shown in the left figure, there is "blank space" between the random code and serial number. This example is completed.